### **POS-761F**

Socket 370 SBC for POS, Kiosks and Gaming applications

**User's Manual** 

#### Copyright

This document is copyrighted,  $\bigcirc$  2003. All rights are reserved. The original manufacturer reserves the right to make improvements to the products described in this manual at any time without notice.

No part of this manual may be reproduced, copied, translated or transmitted in any form or by any means without the prior written permission of the original manufacturer. Information provided in this manual is intended to be accurate and reliable. However, the original manufacturer assumes no responsibility for its use, nor for any infringements upon the rights of third parties that may result from such use.

#### Acknowledgements

Award is a trademark of Award Software International, Inc.

VIA is a trademark of VIA Technologies, Inc.

IBM, PC/AT, PS/2 and VGA are trademarks of International Business Machines Corporation.

Intel and Pentium are trademarks of Intel Corporation.

Microsoft Windows® is a registered trademark of Microsoft Corp.

RTL is a trademark of Realtek Semi-Conductor Co., Ltd.

ESS is a trademark of ESS Technology, Inc.

UMC is a trademark of United Microelectronics Corporation.

SMI is a trademark of Silicon Motion, Inc.

Creative is a trademark of Creative Technology LTD.

All other product names or trademarks are properties of their respective owners.

For more information on this and other Advantech products, please visit our websites at: http://www.advantech.com

#### http://www.advantech.com/epc

For technical support and service, please visit our support website at: http://service.advantech.com.tw/eservice/

This manual is for the POS-761.

Part No. 2006076102 3rd Edition, July. 2004

#### FCC Class B

This equipment has been tested and found to comply with the limits for a Class B digital device, pursuant to Part 15 of the FCC Rules. These limits are designed to provide reasonable protection against harmful interference when the equipment is operated in a residential environment. This equipment generates, uses and can radiate radio frequency energy. If not installed and used in accordance with this user's manual, it may cause harmful interference to radio communications. Note that even when this equipment is installed and used in accordance with this user's manual, there is still no guarantee that interference will not occur. If this equipment is believed to be causing harmful interference to radio or television reception, this can be determined by turning the equipment on and off. If interference is occurring, the user is encouraged to try to correct the interference by one or more of the following measures:

- · Reorient or relocate the receiving antenna
- · Increase the separation between the equipment and the receiver
- Connect the equipment to a power outlet on a circuit different from that to which the receiver is connected
- Consult the dealer or an experienced radio/TV technician for help

#### Warning!

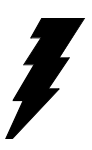

Any changes or modifications made to the equipment which are not expressly approved by the relevant standards authority could void your authority to operate the equipment.

#### Packing List

Before you begin installing your card, please make sure that the following materials have been shipped:

- 1 POS-761F all-in one single board computer
- 1 CD-ROM or disks for utility, drivers, and manual (in PDF format)
- 1 warranty certificate
- 1 UDMA 66 40-pin flat cable
- 1 startup manual
- 2 serial port cables
- 1 audio cable (optional)

If any of these items are missing or damaged, contact your distributor or sales representative immediately.

#### Additional Information and Assistance

- Step 1. Visit the Advantech web site at **www.advantech.com** where you can find the latest information about the product.
- Step 2. Contact your distributor, sales representative, or Advantech's customer service center for technical support if you need additional assistance. Please have the following information ready before you call:
- Product name and serial number
- Description of your peripheral attachments
- Description of your software (operating system, version, application software, etc.)
- A complete description of the problem
- The exact wording of any error messages

#### Safety Instructions

- 1. Read these safety instructions carefully.
- 2. Keep this User's Manual for later reference.
- 3. Disconnect this equipment from any AC outlet before cleaning. Use a damp cloth. Do not use liquid or spray detergents for cleaning.
- 4. For plug-in equipment, the power outlet socket must be located near the equipment and must be easily accessible.
- 5. Keep this equipment away from humidity.
- 6. Put this equipment on a reliable surface during installation. Dropping it or letting it fall may cause damage.
- 7. The openings on the enclosure are for air convection. Protect the equipment from overheating. DO NOT COVER THE OPENINGS.
- 8. Make sure the voltage of the power source is correct before connecting the equipment to the power outlet.
- 9. Position the power cord so that people cannot step on it. Do not place anything over the power cord.
- 10. All cautions and warnings on the equipment should be noted.
- 11. If the equipment is not used for a long time, disconnect it from the power source to avoid damage by transient overvoltage.
- 12. Never pour any liquid into an opening. This may cause fire or electrical shock.
- 13. Never open the equipment. For safety reasons, the equipment should be opened only by qualified service personnel.
- 14. If one of the following situations arises, get the equipment checked by service personnel:
  - a. The power cord or plug is damaged.
  - b. Liquid has penetrated into the equipment.
  - c. The equipment has been exposed to moisture.
  - d. The equipment does not work well, or you cannot get it to work according to the user's manual.
  - e. The equipment has been dropped and damaged.
  - f. The equipment has obvious signs of breakage.
- 15. DO NOT LEAVE THIS EQUIPMENT IN AN ENVIRONMENT WHERE THE STORAGE TEMPERATURE MAY GO BELOW -20° C (-4° F) OR ABOVE 60° C (140° F). THIS COULD DAMAGE THE EQUIPMENT. THE EQUIPMENT SHOULD BE IN A CONTROLLED ENVIRONMENT.
- 16. CAUTION: DANGER OF EXPLOSION IF BATTERY IS INCORRECTLY REPLACED.REPLACE ONLY WITH THE SAME OR EQUIVALENT TYPE RECOMMENDED BY THE MANUFACTURER, DISCARD USED BATTERIES ACCORDING TO THE MANUFACTURER'S INSTRUC-TIONS.

The sound pressure level at the operator's position according to IEC 704-1:1982 is no more than 70 dB (A).

DISCLAIMER: This set of instructions is given according to IEC 704-1. Advantech disclaims all responsibility for the accuracy of any statements contained herein.

#### Wichtige Sicherheishinweise

- 1. Bitte lesen sie Sich diese Hinweise sorgfältig durch.
- 2. Heben Sie diese Anleitung für den späteren Gebrauch auf.
- Vor jedem Reinigen ist das Gerät vom Stromnetz zu trennen. Verwenden Sie Keine Flüssig-oder Aerosolreiniger. Am besten dient ein angefeuchtetes Tuch zur Reinigung.
- 4. Die NetzanschluBsteckdose soll nahe dem Gerät angebracht und leicht zugänglich sein.
- 5. Das Gerät ist vor Feuchtigkeit zu schützen.
- 6. Bei der Aufstellung des Gerätes ist auf sicheren Stand zu achten. Ein Kippen oder Fallen könnte Verletzungen hervorrufen.
- 7. Die Belüftungsöffnungen dienen zur Luftzirkulation die das Gerät vor überhitzung schützt. Sorgen Sie dafür, daB diese Öffnungen nicht abgedeckt werden.
- 8. Beachten Sie beim. AnschluB an das Stromnetz die AnschluBwerte.
- 9. Verlegen Sie die NetzanschluBleitung so, daB niemand darüber fallen kann. Es sollte auch nichts auf der Leitung abgestellt werden.
- 10. Alle Hinweise und Warnungen die sich am Geräten befinden sind zu beachten.
- Wird das Gerät über einen längeren Zeitraum nicht benutzt, sollten Sie es vom Stromnetz trennen. Somit wird im Falle einer Überspannung eine Beschädigung vermieden.
- Durch die Lüftungsöffnungen dürfen niemals Gegenstände oder Flüssigkeiten in das Gerät gelangen. Dies könnte einen Brand bzw. elektrischen Schlag auslösen.
- 13. Öffnen Sie niemals das Gerät. Das Gerät darf aus Gründen der elektrischen Sicherheit nur von authorisiertem Servicepersonal geöffnet werden.
- 14. Wenn folgende Situationen auftreten ist das Gerät vom Stromnetz zu trennen und von einer qualifizierten Servicestelle zu überprüfen:
  - a Netzkabel oder Netzstecker sind beschädigt.
  - b Flüssigkeit ist in das Gerät eingedrungen.
  - c Das Gerät war Feuchtigkeit ausgesetzt.
  - d Wenn das Gerät nicht der Bedienungsanleitung entsprechend funktioniert oder Sie mit Hilfe dieser Anleitung keine Verbesserung erzielen.
  - e Das Gerät ist gefallen und/oder das Gehäuse ist beschädigt.
  - f Wenn das Gerät deutliche Anzeichen eines Defektes aufweist.
- 15. VOSICHT: Explisionsgefahr bei unsachgemaben Austausch der Batterie.Ersatz nur durch densellben order einem vom Hersteller empfohlenemahnlichen Typ. Entsorgung gebrauchter Batterien navh Angaben des Herstellers.

Der arbeitsplatzbezogene Schalldruckpegel nach DIN 45 635 Teil 1000 beträgt 70dB(A) oder weiger.

DISCLAIMER: This set of instructions is given according to IEC704-1. Advantech disclaims all responsibility for the accuracy of any statements contained herein. Caution!

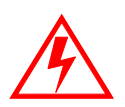

Danger of explosion if battery is incorrectly replaced. Replace only with the same or equivalent type recommended by the manufacturer. Dispose of used batteries according to the manufacturer's instructions.

## Contents

| Chapter | 1    | General Information                                  | 2            |
|---------|------|------------------------------------------------------|--------------|
| -       | 1.1  | Introduction                                         | 2            |
|         | 1.2  | Features                                             | 3            |
|         | 1.3  | Specifications                                       | 4            |
|         | 1.4  | Board Dimensions                                     | 6            |
|         |      | Figure 1.1:Board Dimensions (Component Side)         | 6            |
|         |      | Figure 1.2:Board Dimensions (Solder Side)            | 7            |
| Chapter | 2    | Installation                                         | .10          |
| •       | 2.1  | Jumpers                                              | . 10         |
|         |      | Table 2.1: Jumpers                                   | 10           |
|         | 2.2  | Connectors                                           | . 10         |
|         | 2.3  | Locating jumpers and connectors                      | 13           |
|         |      | Figure 2.1:Locating Jumpers                          | 13           |
|         | 2.4  | Setting Jumpers                                      | 14           |
|         |      | Figure 2.2:Locating Connectors (Component Side)      | 14           |
|         | 2.5  | CPU installation and upgrading                       | . 15         |
|         |      | 2.5.1 Installing a CPU in the ZIF socket             | 16           |
|         |      | 2.5.2 CMOS clear (J4)                                | 17           |
|         |      | Table 2.3:CMOS clear (J4)                            | 17           |
|         | 2.6  | DRAM installation                                    | . 17         |
|         |      | 2.6.1 DIMM DRAM (DIMM 1 and DIMM 2)                  | 17           |
|         | 2.7  | Primary (3.5") IDE connector (CN12)                  | . 17         |
|         |      | 2.7.1 Connecting the hard drive                      | 18           |
|         | 2.8  | Secondary (2.5") IDE connector (CN10)                | . 18         |
|         | 2.9  | FDD connector (CN13)                                 | . 18         |
|         |      | 2.9.1 Connecting the floppy drive                    | 19           |
|         | 2.10 | LPT1 (primary parallel port) connectors . (CN28/CN29 | <i>)</i> )19 |
|         | 2.11 | LPT2 (secondary parallel port) connector (CN30)      | . 19         |
|         | 2.12 | Keyboard/mouse connectors (CN4, CN6)                 | 20           |
|         |      | Table 2.4:Keyboard/mouse select (J1)                 | 20           |
|         | 2.13 | Power connectors (CN5, CN7, CN1, CN19)               | 20           |
|         |      | 2.13.1 Main power connector (CN5)                    | 20           |
|         |      | 2.13.2 ATX power input connector (CN7)               | 20           |
|         |      | 2.13.3 Fan power supply connector (CN1,CN19)         | 20           |
|         | 2.14 | Audio interfaces (CN2, CN3)                          | 20           |
|         |      | 2.14.1 Audio connector (CN3)                         | 21           |
|         |      | 2.14.2 CD audio-in connector (CN2)                   | 21           |
|         | 2.15 | Serial (COM1- 4)(CN20/21,CN14/16,CN25,CN22)          | . 21         |
|         |      | 2.15.1 Primary(COM1:CN20/CN21,COM2:CN14/CN16)        | 21           |
|         |      | 2.15.2 Secondary(COM3: CN25, COM4: CN22)             | 21           |

|         | 2.16        | COM2 RS-232/422/485 (J10, J11 and J12)         | 22       |
|---------|-------------|------------------------------------------------|----------|
|         |             | Table 2.5:COM2 RS-232/422/485 (J10, J11 & J12) | 22       |
|         | 2.17        | COM1- 4 RI pin +5/+12V (J15,J16,J14,J17)       | 22       |
|         |             | Table 2.6:COM1, COM2 RI/power select (J15)     | 22       |
|         |             | Table 2.7:COM1, COM2 RI/power select (J16)     | 22       |
|         |             | Table 2.8:COM3, COM4 R1/power select (J17)     | 22       |
|         | 2.18        | VGA interface connections                      | 23       |
|         |             | 2.18.1 CRT display connector (CN36 and CN37)   | 23       |
|         |             | 2.18.2 Flat panel display connector (CN31)     | 23       |
|         |             | Table 2.9:COM3, COM4 R1/power select (J14)     | 23       |
|         |             | 2.18.3 LCD power setting (J20)                 | 24       |
|         | <b>a</b> 10 | Table 2.10:LCD power (J20)                     | 24       |
|         | 2.19        | Ethernet configuration                         | 24       |
|         |             | 2.19.1 RJ-45 connector (CN11)                  | 24       |
|         | 2 20        | 2.19.2 Network boot $\cdots$                   | 24       |
|         | 2.20        | Watchdog timer configuration                   | 25       |
|         |             | 2.20.1 Watchdog timer action (J13)             | 25       |
|         | 2.21        | LISD composition (CN2) (CN27)                  | 23       |
|         | 2.21        | USB connector ( $CN20$ , $CN27$ )              | 25       |
|         | 2.22        | DOC® 2000 address select (J44)                 | 26       |
|         | 2.22        | Table 2.12:DOC® 2000 address select (J44)      | 26       |
|         | 2.23        | Nouse and IRQ12 function select (J1)           | 27       |
|         | 2.24        | Digital I/O (J/: 4 Outputs, 4 Inputs)          | 27       |
|         |             | 2.24.1 Digital output programming              | 28       |
|         |             | 2.24.2 Digital output colonoid wiring overhead | 28<br>20 |
|         |             | 2.24.2 Digital output solenoid wiring examples | 20<br>20 |
|         | 2           | G C C C C C C                                  | 29       |
| Chapter | 3           | Software Configuration                         | .32      |
|         | 3.1         | Introduction                                   | 32       |
|         | 3.2         | VGA display firmware configuration             | 32       |
|         |             | Figure 3.1:VGA setup screen                    | 33       |
|         | 3.3         | Connections for four standard LCDs             | 34       |
|         |             | Table 3.1:Sharp LM64183P LCD (CN35)            | 34       |
|         | 3.4         | Ethernet software configuration                | 38       |
| Chapter | 4           | Award BIOS Setup                               | .40      |
|         | 4.1         | System test and initialization                 | 40       |
|         |             | 4.1.1 System configuration verification        | 40       |
|         | 4.2         | Award BIOS setup                               | 41       |
|         |             | 4.2.1 Entering setup                           | 41       |
|         |             | Figure 4.1:Setup Program Initial Screen        | 41       |
|         |             | 4.2.2 Standard CMOS setup                      | 41       |
|         |             | Figure 4.2:CMOS Setup Screen                   | 42       |
|         |             | 4.2.3 BIOS features setup                      | 43       |
|         |             |                                                |          |

|         |     |                 | Figure 4.3:BIOS Features Setup Screen           | 43       |
|---------|-----|-----------------|-------------------------------------------------|----------|
|         |     | 4.2.4           | Chipset features setup                          | 44       |
|         |     |                 | Figure 4.4: ChipsetFeatures Setup Screen        | 44       |
|         |     | 4.2.5           | Power management setup                          | 45       |
|         |     |                 | Figure 4.5:Power Management Setup Screen        | 45       |
|         |     | 4.2.6           | PnP/PCI configuration setup                     | 46       |
|         |     |                 | Figure 4.6:PCI configuration setup screen       | 46       |
|         |     | 4.2.7           | Integrated peripherals                          | 47       |
|         |     |                 | Figure 4.7:Integrated peripherals setup screen  | 47       |
|         |     | 4.2.8           | Load Optimized Defaults BIOS                    | 48       |
|         |     |                 | Figure 4.8:Load Optimized Default BIOS screen   | 48       |
|         |     | 4.2.9           | Set Password                                    | 48       |
|         |     | 4.2.10          | Save & exit setup                               | 49       |
|         |     |                 | Figure 4.9:Save and Exit Setup Screen           | 49       |
|         |     | 4.2.11          | Quit without saving                             | 50       |
|         |     |                 | Figure 4.10:Quit Setup Screen                   | 50       |
| Chapter | 5   | AGP             | 2X Setup                                        | 52       |
| _       | 5.1 | Introd          | uction                                          | 52       |
|         |     | 5.1.1           | Chipset                                         | 52       |
|         |     | 5.1.2           | Display memory                                  | 52       |
|         |     | 5.1.3           | Display types                                   | 52       |
|         |     | 5.1.4           | Dual/Simultaneous Display                       | 53       |
|         |     |                 | Figure 5.1:Selecting Display Settings           | 53       |
|         | 5.2 | Install         | ation of the SVGA Driver                        | 54       |
|         |     | 5.2.1           | Installation for Windows 95                     | 54       |
|         |     | 5.2.2           | Installation for Windows 98/Me                  | 58       |
|         |     | 5.2.3           | Installation for Windows NT                     | 63       |
|         |     | 5.2.4           | Installation for Windows 2000                   | 68       |
|         |     | 5.2.5           | Installation for Windows XP                     | 73       |
|         | 5.3 | Furthe          | r Information                                   | 79       |
| Chanter | 6   | Andi            | o Setun                                         | 82       |
| Chapter | 61  | Introd          | uction                                          | 20<br>27 |
|         | 62  |                 | uction                                          | 20       |
|         | 0.2 | 621             | VIA Sound Diagtor Dro compatible get up program | 02<br>02 |
|         |     | 0.2.1           | VIA Sound Blaster Pro compatible set up program | 82       |
|         | 62  | 0.2.2<br>Deiman | VIA Sound Blaster Installation                  | 82       |
|         | 0.3 |                 | Defense a header                                | 83       |
|         |     | 6.3.1           | Before you begin                                | 83       |
| Chapter | 7   | PCI             | Bus Ethernet Interface                          | .100     |
|         | 7.1 | Introd          | uction                                          | 100      |
|         | 7.2 | Install         | ation of Ethernet Driver                        | 100      |
|         |     | 7.2.1           | Installation for MS-DOS and Windows 3.1         | 100      |
|         |     | 7.2.2           | Installation for Windows 95                     | 101      |
|         |     | 7.2.3           | Installation for Windows 2000                   | 103      |

|            | 7.2.4 Installation for Windows NT         | 109 |
|------------|-------------------------------------------|-----|
| 7.3        | Further information                       | 111 |
| Appendix A | Programming the Watchdog Timer            | 114 |
| A.1        | Programming the watchdog timer            | 114 |
| Appendix B | POS-761 Jumper Settings                   | 118 |
| B.1        | CN1 System FAN connector                  | 120 |
| B.2        | CN2 CD IN connector                       | 120 |
| B.3        | CN3 Audio connector                       | 120 |
| B.4        | CN4 First 6 Pins Mini DIM for KB          | 120 |
| B.5        | CN6 Int. KB/MOUSE connect                 | 120 |
| B.6        | CN8 Second LAN connect                    | 121 |
| B.7        | CN9 Second 6 Pins Mini DIM for Mouse      | 121 |
| B.8        | CN10 Secondary IDE                        | 121 |
| B.9        | CN11 First LAN connect                    | 122 |
| B.10       | CN12 Primary IDE                          | 122 |
| B.11       | CN14 COM2 connect                         | 122 |
| B.12       | CN15 USB1.0 1 & 2 connect                 | 123 |
| B.13       | CN16 COM2 D-TYPE 9 Pins connect           | 123 |
| B.14       | CN17 USB1.0 3 & 4 connect                 | 123 |
| B.15       | CN19 CPU FAN                              | 123 |
| B.16       | CN20 COM1 D-TYPE 9 Pins connect           | 123 |
| B.17       | CN21 COM1 connect                         | 124 |
| B.18       | CN22 COM4 connect                         | 124 |
| B.19       | CN24 LVDS connect                         | 124 |
| B.20       | CN25 COM3 connect                         | 125 |
| B.21       | CN26 USB2.0 1 & 2 connect                 | 125 |
| B.22       | CN27 USB2.0 3 & 4 connect                 | 125 |
| B.23       | CN28 LPT1 D-TYPE 25 Pins connect          | 125 |
| B.24       | CN29 LPT1 connect                         | 126 |
| B.25       | CN30 LPT2 connect                         | 126 |
| B.26       | CN31 For LCD 36 Bits connect              | 126 |
| B.27       | CN32 LCD Brightness controller connect    | 127 |
| B.28       | CN33 LCD Contrast controller connect      | 127 |
| B.29       | CN34 Backlight connect                    | 127 |
| B.30       | CN35 For LCD 18 Bits connect              | 127 |
| B.31       | CN36 VGA D-1 YPE 15 Pins connect          | 128 |
| B.32       | CN37 VGA connect                          | 128 |
| B.33       | CN20 Commont Electric Contract DE Mart    | 128 |
| В.34       | UN39 Compact Flash(Secondary IDE Master)  | 129 |
| B.35       | J1 Wouse and IKQ12 function select        | 129 |
| В.36       | J2 Setting CN9 DATSEL and CLKSEL function | 129 |

| B.37       | J4 Clear CMOS                                    | 130 |
|------------|--------------------------------------------------|-----|
| B.38       | J5 DOC2K address select                          | 130 |
| B.39       | DIO address select                               | 130 |
| B.40       | J6 Front pane                                    | 130 |
| B.41       | J7 DIO connect                                   | 130 |
| B.42       | J8 CF card power                                 | 131 |
| B.43       | J9 SIR connect                                   | 131 |
| B.44       | J10,J11,J12 COM2 RS232/422/485 function          | 132 |
| B.45       | J13 Setting WatchDog trigger event               | 132 |
| B.46       | J14 COM3 and COM4 power select                   | 132 |
| B.47       | J15 COM1 and COM2 pin 9 function select          | 132 |
| B.48       | J16 COM1 and COM2 power select                   | 132 |
| B.49       | J17 COM3 and COM4 pin 9 function select          | 132 |
| B.50       | J18 FIR connect                                  | 133 |
| B.51       | J19 Setting Enable backlight signal level        | 133 |
| B.52       | J20 Setting LCD Power                            | 133 |
| B.53       | BT1 BATTERY SOCKET                               | 133 |
| B.54       | DOC2000 socket                                   | 134 |
| Appendix C | DOC® 2000 Installation Guide                     | 138 |
| - C.1      | DiskOnChip®2000 Quick Installation Guide         | 138 |
|            | C.1.1 DiskOnChip® 2000 installation instructions |     |
|            | C.1.2 Additional information and assistance      |     |

POS-761F User's Manual

# CHAPTER

## **General Information**

This chapter gives background information on the POS-761F.

Sections include:

- Sections include:
- Introduction
- Features
- Specifications
- · Board layout and dimensions

## **Chapter 1 General Information**

#### 1.1 Introduction

The POS-761F utilizes an LPX form factor (Socket 370) design that supports Celeron processors and Pentium III processors up to 1.26 GHz Tualatin code CPU at 133 MHz FSB bus. This effective LPX Socket 370 solution gives end users the choice of good, economical performance with the Celeronô series processors, or the impressive performance of the Pentium III series. Also, compared to Slot 1 solutions, the Socket 370's lower profile allows for a lower board height, critical to embedded systems applications. This processor flexibility combined with all the other on-board features, explains why the POS-761F is the new top-of-the-line POS solution at Advantech.

The POS-761F is loaded with special on-board features that rival full-size systems. It has standard 10/100Base-T PCI Ethernet, 36-bit DSTN/TFT LCD panel support as well as SSD support for DOCÆ 2000 and CompactFlashô. There is a Mini PCI socket for optional international version modem, plus optional support for AC97 3D stereo surround sound with speaker-out, CD-input, line-in, line-out and microphone. The POS-761F also includes two 168-pin DIMM sockets for up to 1 GB total on-board memory.

The POS-761F was designed using feedback and knowledge gained from our customers. It has more of the features our customers have requested. It is 100% PC compatible and is ready to handle the most challenging POS environments. Besides the great onboard memory flexibility and capacity, the POS-761F has four on-board serial ports, each with +5/+12 V power, two USB connectors, watchdog timer and tough industrial grade construction. The Award 256 KB Flash BIOS supports Plug & Play, Boot from Ethernet, Boot from CD-ROM, Boot from Zip drive, Wake-on-Lan, Modem and LCD backlight turnoff. All these features make the POS-761F a very "system integrator friendly" solution, perfect for handling POS applications in the harshest unmanned environments.

#### 1.2 Features

- All-in-one design simplifies system integration and increases system stability
- Socket 370 supports Celeron and Pentium® III processors, up to 1.26 GHz (Tualatin Code) oandabove.
- On-board POS features such as 4 x RS-232 with power and 4 x USB interfaces for external peripherals.
- 100/10Base-T with RJ-45 connection for the most demanding networking environment
- Supports Mini PCI interface for optional modem
- Supports wake-on LAN, modem
- 16-bit full-duplex 3D audio optional for quality multimedia sound applications
- Special industrial features not found on conventional motherboards include watchdog timer, SSD and High Drive digital I/O for driving cash drawer
- Standardized layout conforms to Western Digital LPM/LPX format for easy installation within standard sized chassis
- Supports up to 36-bit DSTN/TFT high resolution LCDs
- Advanced CPU switching power technology for stable and low heat CPU voltage power conversion
- Supports DiskOnChipÆ Flash modules and CompactFlash™ card

#### Standard SBC functions

- CPU: Socket 370 for Intel<sup>®</sup> Celeron<sup>™</sup>/Pentium III Tualatin code processor
- BIOS: Award 256 KB Flash memory
- Chipset: VIA 8606/TwisterT, VT82C686B
- System memory: Two DIMM sockets accept 32 MB ~ 1 GB SDRAM
- Enhanced IDE interface: Supports up to four EIDE devices. BIOS auto-detect, PIO Mode 3 or Mode 4, UDMA/33 transfer, UDMA/66 transfer
- FDD interface: Supports up to two FDDs
- Serial ports: Four serial RS-232 ports, COM1, 3, 4: RS-232, COM2: RS-232/422/485
- Parallel port: Two parallel ports, supports SPP/EPP/ECP mode
- Infrared port: Shared with COM2. Transfer rates up to 4 Mbps
- **Keyboard/mouse connector:** Supports standard PC/AT keyboard and a PS/2 mouse
- **Power management:** Supports power saving modes including Normal/ Standby/Suspend modes. APM 1.1 compliant
- Watchdog timer: 62 level timer intervals
- USB: Four universal serial bus ports (USB2.0)

#### Solid state disk

• Supports one 50-pin socket for CompactFlash<sup>™</sup> card and one 32-pin socket for a DiskOnChip®

#### VGA/LCD interface

- Chipset: VIA VT8606/TwisterT, optimized Shared Memory Architecture, support 8/16/32 MB frame buffer using system memory.
- Interface: 4X AGP interface
- **Display mode:** Flat panel displays up to 600 x 480 @ 18 bpp 800 x 600 @ 18 bpp, 1024 x 768 @ 18 bpp, CRT monitors up to 800 x 600 @ 24 bpp, 1024 x 768 @ 16 bpp, 1280 x 1024@16 bpp

#### Ethernet interface

• Chipset: Reatlek RTL8139C, Intel 82551, Intel 82551ER

- Ethernet interface: PCI 10/100 Mbps Ethernet. IEEE 802.3 U protocol compatible
- Connection: On-board RJ-45 connector
- I/O address switchless setting
- Built-in boot ROM

#### Audio function (optional)

- Chipset: VIA 82C686B
- Audio controller: AC97 version 2.0 compliant interface
- Audio interface: Microphone in, line in, CD audio in, line out, speaker L and Speaker R

#### Mechanical and environmental

- Max. power requirements:+5 V  $\pm$  5% @ 26 A, +12 V  $\pm$  5% @ 1.4 A
- Operating temperature:  $0 \sim 60^{\circ} \text{ C} (32 \sim 140^{\circ} \text{ F})$
- Dimensions (L x W): 220 x 235 mm (8.7" x 9.25")
- Weight: 0.5 kg (1.1 lb)

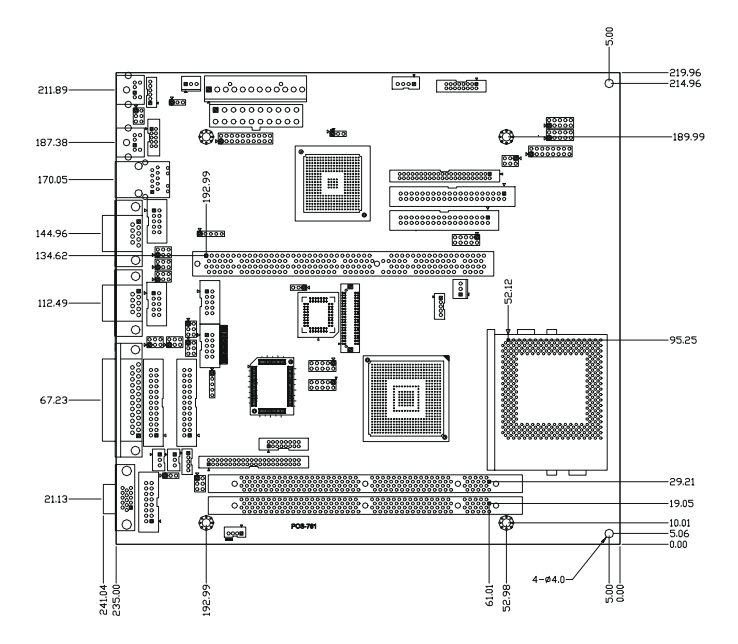

Figure 1.1: Board Dimensions (Component Side)

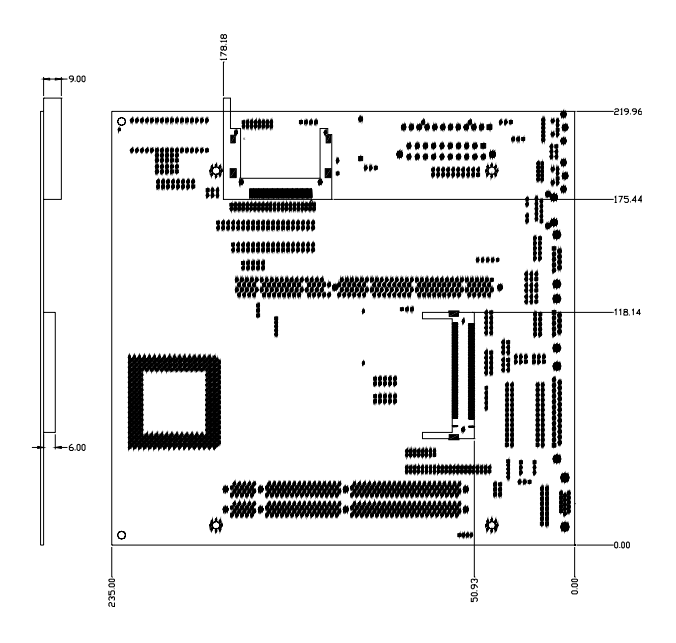

Figure 1.2: Board Dimensions (Solder Side)

POS-761F User's Manual

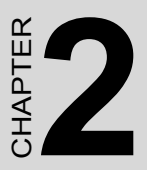

## Installation

This chapter explains how to set up the POS-761F hardware, including instructions on setting jumpers and connecting peripherals, switches and indicators. Be sure to read all the safety precautions before you begin the installation procedure.

## **Chapter 2 Installation**

#### 2.1 Jumpers

The POS-761F has a number of jumpers that allow you to configure your system to suit your application. The table below lists the function of each of the board's jumpers

| Table 2.1: Jumpers |                                        |  |
|--------------------|----------------------------------------|--|
| J1                 | Mouse and IRQ12 function select        |  |
| J2                 | Setting CN9 DATSEL and CLKSEL function |  |
| J4                 | Clear CMOS                             |  |
| J5                 | DOC2K and DIO address select           |  |
| J6                 | Front pane                             |  |
| J7                 | DIO connect                            |  |
| J8                 | CF card power                          |  |
| J9                 | SIR connect                            |  |
| J10,J11,J12        |                                        |  |
| J13                | Setting WatchDog trigger event         |  |
| J14                | COM3 and COM4 power select             |  |
| J15                | COM1 and COM2 pin 9 function select    |  |
| J16                | COM1 and COM2 power select             |  |
| J17                | COM3 and COM4 pin 9 function select    |  |
| J18                | FIR connect                            |  |
| J19                | Setting Enable backlight signal level  |  |
| J20                | Setting LCD Power                      |  |

#### 2.2 Connectors

On-board connectors link the POS-761F to external devices such as hard disk drives, a keyboard, or floppy drives. The tables below lists the function of each of the board's connectors

| Table 2.2: Connectors |      |                                  |  |
|-----------------------|------|----------------------------------|--|
| 1.                    | CN1  | System fan connect               |  |
| 2.                    | CN2  | CD IN connect                    |  |
| 3.                    | CN3  | Audio connect                    |  |
| 4.                    | CN4  | First 6 Pins Mini DIM for KB     |  |
| 5.                    | CN5  | AT Power connect                 |  |
| 6.                    | CN6  | Int. KB/MOUSE connect            |  |
| 7.                    | CN7  | ATX Power connect                |  |
| 8.                    | CN8  | Second LAN connect               |  |
| 9.                    | CN9  | Second 6 Pins Mini DIM for Mouse |  |
| 10.                   | CN10 | Secondary IDE                    |  |
| 11.                   | CN11 | First LAN connect                |  |
| 12.                   | CN12 | Primary IDE                      |  |
| 13.                   | CN13 | FDD connect                      |  |
| 14.                   | CN14 | COM2 connect                     |  |
| 15.                   | CN15 |                                  |  |
| 16.                   | CN16 | COM2 D-TYPE 9 Pins connect       |  |
| 17.                   | CN17 | USB1.0 3 & 4 connect             |  |
| 18.                   | CN18 | PISA Slot                        |  |
| 19.                   | CN19 | CPU FAN                          |  |
| 20.                   | CN20 | COM1 D-TYPE 9 Pins connect       |  |
| 21.                   | CN21 | COM1 connect                     |  |
| 22.                   | CN22 | COM4 connect                     |  |
| 23.                   | CN24 | LVDS connect                     |  |
| 24.                   | CN25 | COM3 connect                     |  |
| 25.                   | CN26 | USB2.0 1 & 2 connect             |  |
| 26.                   | CN27 | USB2.0 3 & 4 connect             |  |
| 27.                   | CN28 | LPT1 D-TYPE 25 Pins connect      |  |
| 28.                   | CN29 | LPT1 connect                     |  |
| 29.                   | CN30 | LPT2 connect                     |  |
| 30.                   | CN31 | For LCD 36 Bits connect          |  |

.

| Table 2.2: Connectors |                 |                                              |  |
|-----------------------|-----------------|----------------------------------------------|--|
| 31.                   | CN32            | LCD Brightness controller connect            |  |
| 32.                   | CN33            | LCD Contrast controller connect              |  |
| 33.                   | CN34            | Backlight connect                            |  |
| 34.                   | CN35            | For LCD 18 Bits connect                      |  |
| 35.                   | CN36            | VGA D-TYPE 15 Pins connect                   |  |
| 36.                   | CN37            | VGA connect                                  |  |
| 37.                   | CN38            | I2C Bus                                      |  |
| 38.                   | CN39            | Compact Flash(Secondary IDE Master)          |  |
| 39.                   | J1              | Mouse and IRQ12 function select              |  |
| 40.                   | J2              | Setting CN9 DATSEL and CLKSEL function       |  |
| 41.                   | J4              | Clear CMOS                                   |  |
| 42.                   | J5              | DOC2K and DIO address select                 |  |
| 43.                   | J6              | Front pane                                   |  |
| 44.                   | J7              | DIO connect                                  |  |
| 45.                   | J8              | CF card power                                |  |
| 46.                   | J9              | SIR connect                                  |  |
| 47.                   | J10,J11,J<br>12 | Setting COM2 RS232/RS422/RS485 func-<br>tion |  |
| 48.                   | J13             | Setting WatchDog trigger event               |  |
| 49.                   | J14             | COM3 and COM4 power select                   |  |
| 50.                   | J15             | COM1 and COM2 pin 9 function select          |  |
| 51.                   | J16             | COM1 and COM2 power select                   |  |
| 52.                   | J17             | COM3 and COM4 pin 9 function select          |  |
| 53.                   | J18             | FIR connect                                  |  |
| 54.                   | J19             | Setting Enable backlight signal level        |  |
| 55.                   | J20             | Setting LCD Power                            |  |
| 56.                   | BT1             | BATTERY SOCKET                               |  |
| 57.                   | DIMM1           | SDRAM Socket                                 |  |
| 58.                   | DIMM2           | SDRAM Socket                                 |  |
| 59.                   | U2              | DOC2000 socket                               |  |
| 60.                   | U26             | Socket 370 for PIII CPU                      |  |

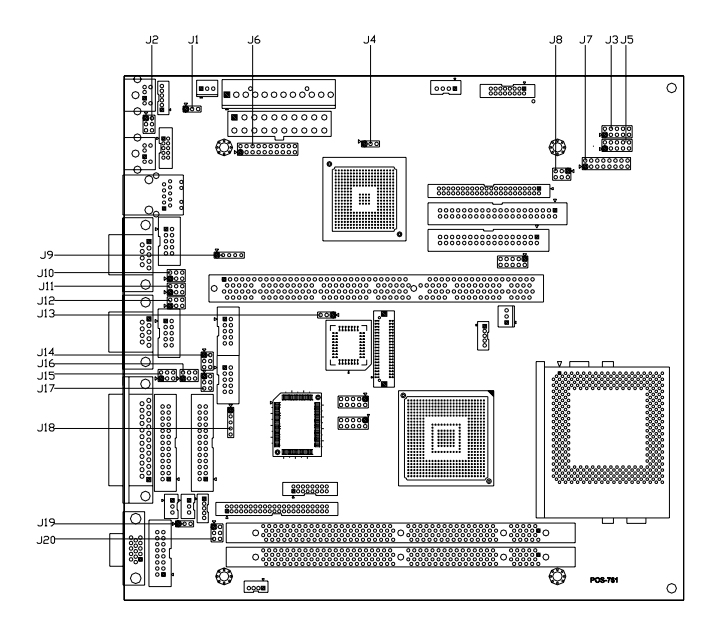

Figure 2.1: Locating Jumpers

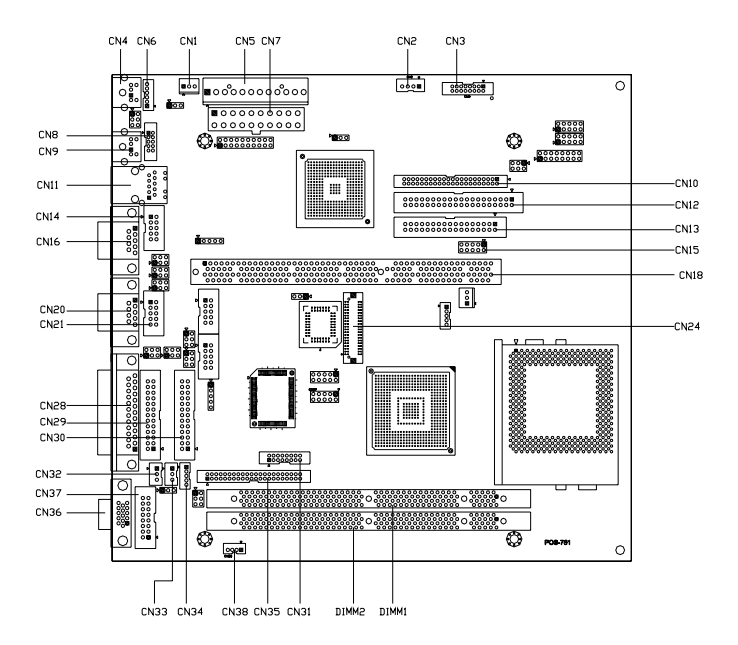

Figure 2.2: Locating Connectors (Component Side)

#### 2.4 Setting Jumpers

You configure your board to match the needs of your application by setting jumpers. A jumper is the simplest kind of electric switch. It consists of two metal pins and a small metal clip (often protected by a plastic cover) that slides over the pins to connect them. To icloseî a jumper you connect the pins with the clip. To iopenî a jumper you remove the clip. Sometimes a jumper will have three pins, labeled 1, 2, and 3. In this case you would connect either pins 1 and 2 or 2 and 3.

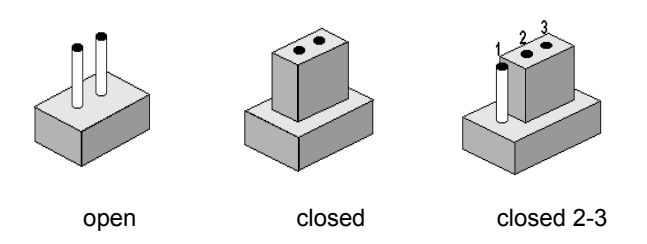

The jumper settings are schematically depicted in this manual as follows:

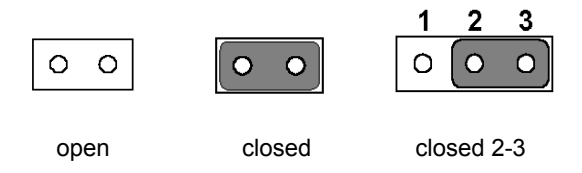

A pair of needle-nose pliers may be helpful when working with jumpers.

If you have any doubts about the best hardware configuration for your application, contact your local distributor or sales representative before you make any changes.

Generally, you simply need a standard cable to make most connections.

#### 2.5 CPU installation and upgrading

You can upgrade to a higher power Pentium Æ processor at any time. Simply remove the old CPU, install the new one, and the BIOS will auto detect the new CPU type and speed.

#### Warning!

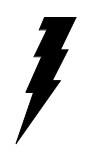

Always disconnect the power cord from your chassis when you are working on it. Do not make connections while the power is on as sensitive electronic components can be damaged by the sudden rush of power. Only experienced electronics personnel should open the PC chassis

#### Caution!

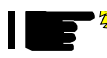

Always ground yourself to remove any static charge before touching the PC board. Modern electronic devices are very sensitive to static electric charges. Use a grounding wrist strap at all times. Place all electronic components on a static-dissipative surface or in a static-shielded bag when they are not in the chassis.

#### 2.5.1 Installing a CPU in the ZIF socket

POS-761F provides a Zero Insertion Force (ZIF) socket for easy CPU installation.

- 1. Make sure the ZIF socket lever is in the upright position. To raise the lever, pull it out to the side a little and raise it as far as it will go.
- 2. Place the CPU in the empty socket. Follow the instructions that came with the CPU. If you have no instructions, do the following: Carefully align the CPU so it is parallel to the socket and the notch on the corner of the CPU corresponds with the notch on the inside of the socket. Gently slide the CPU in. It should insert easily. If it does not, pull the lever up a little more.
- 3. Press the lever down. The plate will slide forward. You will feel some resistance as the pressure starts to secure the CPU in the socket. This is normal and will not damage the CPU.

When the CPU is installed, the lever should snap into place at the side of the socket.

#### Note: To remove a CPU, pull the lever out to the side a little and raise it

#### 2.5.2 CMOS clear (J4)

Warning! To avoid damaging the computer, always turn off the power supply before setting "Clear CMOS." Set the jumper back to "3V Battery On" before turning on the power supply.

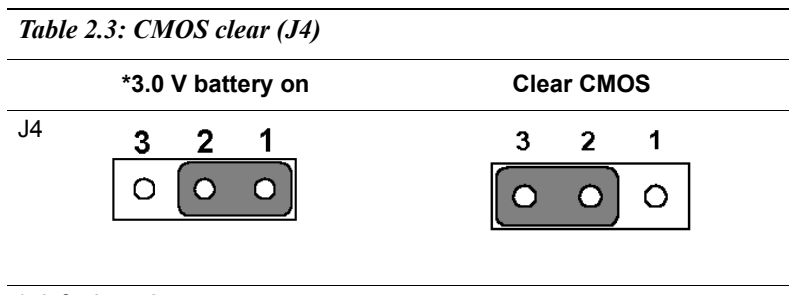

\* default setting

#### 2.6 DRAM installation

There are two on-board 168-pin DIMM sockets.

#### 2.6.1 DIMM DRAM (DIMM 1 and DIMM 2)

You can install one DiMM (up to 512 MB) or two 168-pin DIMM (up to 1 GB DRAM) in the DIMM sockets.

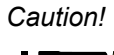

When installing DIMM, make sure the module is oriented properly. Do not use excess force during installation.

#### 2.7 Primary (3.5") IDE connector (CN12)

The 40-pin IDE connector supports up to two 40-pin IDE interface devices, including CD-ROM drives, tape-backup drives, HDDs, etc. When connecting, make sure pin 1 of the connector is matched with pin of the device's connector.

The built-in Enhanced IDE (Integrated Device Electronics) controller supports up to two IDE devices, including CD-ROM drives, tape backup drives, a large hard disk drive and other IDE devices. It also supports faster data transfer rates and allows IDE hard disk drives with capacities in excess of 528 MB.

#### 2.7.1 Connecting the hard drive

Connecting drives is done in a daisy-chain fashion. Wire number 1 on the cable is red or blue, while the other wires are gray.

Unlike floppy drives, IDE hard drives can connect to either end of the cable. If you install two drives, you will need to set one as the master and one as the slave by using jumpers on the drives. If you install just one drive, set it as the master.

#### 2.8 Secondary (2.5") IDE connector (CN10)

The on-board 44-pin mini-pitched IDE interface is used to let user support either a 2.5" HDD.

Follow the same connection arrangement as the 3.5" HDD if you want to connect to a 2.5" IDE device. Read the BIOS setup section for more information regarding system settings.

Note: You cannot use a DMA-66 HDD, due to the cableís limitation.

#### 2.9 FDD connector (CN13)

You can attach up to two floppy disks to the POS-761F's on-board controller. You can use any combination of  $5^{\circ"}$  (360 KB and 1.2 MB) and/or  $3^{3}_{4}$ " (720 KB, 1.44 MB, and 2.88 MB) drives.

A 34-pin daisy-chain drive connector cable is required for a dual-drive system. On one end of the cable is a 34-pin flat-cable connector. On the other end are two sets of floppy disk drive connectors. Each set consists of a 34-pin flat-cable connector (usually used for 3<sup>3</sup>/<sub>4</sub>" drives) and a printed-circuit board connector (usually used for 5<sup>o</sup>" drives).

#### 2.9.1 Connecting the floppy drive

- 1. Plug the 34-pin flat-cable connector into CN13. Make sure that the red wire corresponds to pin one on the connector.
- 2. Attach the appropriate connector on the other end of the cable to the floppy drive(s). You can use only one connector in the set. The set on the end (after the twist in the cable) connects to the A: drive. The set in the middle connects to the B: drive.
- 3. If you are connecting a 5°" floppy drive, line up the slot in the printed circuit board with the blocked-off part of the cable connector. If you are connecting a 3<sup>3</sup>/<sub>4</sub>" floppy drive, you may have trouble determining which pin is pin number one. Look for a number printed on the circuit board indicating pin number one. Also, the connector on the floppy drive connector may have a slot. When the slot is up, pin number one should be on the right. Check the documentation that came with the drive for more information. The B: drive can be attached to the connectors in the middle of the cable as described above.

## 2.10 LPT1 (primary parallel port) connectors (CN28/ CN29)

The primary parallel printer port is located at the rear edge of the board, and has a DB-25 connector. This printer port is typically used to connect a printer via an adapter cable. LPT1's IRQ setting is defined as IRQ7. You can select Normal/EPP/ECP for LPT1, and enable/disable it in BIOS (see Chapter 4). There is another internal parallel port connector, CN29, also available.

#### 2.11 LPT2 (secondary parallel port) connector (CN30)

The secondary parallel port is located next to and on the inner side of the primary parallel port. This secondary port has a 26-pin box header. LPT2is IRQ setting is defined as IRQ9. You can select Printer/EPP/ECP/SPP for LPT2, and enable/disable it in BIOS (see Chapter 4).

#### 2.12 Keyboard/mouse connectors (CN4, CN6)

The POS-761F is uniquely designed to allow 3 ways for keyboard and mouse input. Please note that only one keyboard and one mouse can be connected at one time.

- External mini-DIN PS/2 keyboard/mouse jack (CN4)
- Internal 6-pin KB/Mouse connector (CN6)
- External mini-DIN PS/2 mouse/keyboard jack (CN4) selected by J1

| Table 2.4: Keyboard/mouse select (J1) |                    |  |
|---------------------------------------|--------------------|--|
| Closed pins                           | Result             |  |
| 1-2                                   | Keyboard and mouse |  |
| 2-3                                   | Mouse only*        |  |

#### 2.13 Power connectors (CN5, CN7, CN1, CN19)

#### 2.13.1 Main power connector (CN5)

The power connection is a 12-pin connector (PS/2 or AT power standard) requiring  $\pm 5$  V and  $\pm 12$  V power. Always keep the ground wires (black color) toward the middle when connecting the power wire from the power supply.

#### 2.13.2 ATX power input connector (CN7)

The power connection is a 20-pin connector requiring  $\pm 5$  V and  $\pm 12$  V and 5VSB single.

#### 2.13.3 Fan power supply connector (CN1,CN19)

There are two FAN connector provided, CN1 is system FAN, CN19 is optional CPU cooling fan.Only present when +5 V and +12 V power is supplied to the board.

#### 2.14 Audio interfaces (CN2, CN3)

The POS-761FA is equipped with a high quality audio interface, which provides 16-bit CD-quality recording and playback as well as OPL3 compatible FM music. It is supported by all major operating systems and is 100% Sound Blaster Pro compatible.

#### 2.14.1 Audio connector (CN3)

The POS-761FA provides all major audio signals on a 16-pin flat-cable connector, CN3. These audio signals include Microphone in (mono), Line in (stereo), Line out (stereo), and Speaker out (stereo). You will need an adapter cable if you use traditional telephone jack connectors for these audio signals.

#### 2.14.2 CD audio-in connector (CN2)

All CD-ROM drives can provide analog audio signal output when used as a music CD player. The CN2 on POS-761FA is a connector to input CD audio signal into the audio controller. The audio cable of your CD-ROM drive will be used to connect to CN2.

#### 2.15 Serial (COM1- 4)(CN20/21,CN14/16,CN25,CN22)

The POS-761F has a total of four on-board RS-232 serial ports, COM1-4. They are differentiated by COM1 and COM2 (RS-232/422/485) as primary serial ports and COM3 and COM4 as secondary ports. All four serial ports have +5 V and +12 V power capabilities on both pin #1 and pin #9, depending on the jumper setting. Pin assignments for both internal and external COM ports can be found in the appendix.

#### 2.15.1 Primary(COM1:CN20/CN21,COM2:CN14/CN16)

Each primary serial port has two connections, one external DB-9 and one internal 10-pin header giving the user the flexibility to adapt the board to many different systems. IRQ for COM1 and COM2 is fixed with COM1 on IRQ4 and COM2 on IRQ3. COM1 and COM2 can be enabled or disabled via BIOS (see Chapter 4).

#### 2.15.2 Secondary(COM3: CN25, COM4: CN22)

The secondary serial ports each have one 10-pin, internally positioned header connection. The IRQ for COM3 is fixed at IRQ10 and COM4 is fixed at IRQ5. COM3 and COM4 can be enabled/disabled via BIOS (see Chapter 4).

| Table 2.5: COM2 RS-232/422/485 (J10, J11 & J12) |             |             |         |
|-------------------------------------------------|-------------|-------------|---------|
| J10                                             | J11         | J12         |         |
| Closed pins                                     | Closed pins | Closed pins | Result  |
| 1-3, 2-4                                        | 1-3, 2-4    | 5-6         | RS-232* |
| 1-3 & 2-4                                       | 3-5, 4-6    | 3-5, 4-6    | RS-422  |
| 1-3 & 2-4                                       | 3-5, 4-6    | 3-5, 4-6    | RS-485  |

Follow the jumper chart below to set the desired mode for COM2

#### 2.17 COM1- 4 RI pin +5/+12V (J15,J16,J14,J17)

COM1 - COM4 can supply +5 V or +12 V power to the serial devices via RI pin of the COM port connector. The Pin 9 outputs of COM1 - COM4 can be connected to either RI or power by setting J14 & J19. If you select power, you can choose +5 V or +12 V by setting J12 & J18.

| Table 2.6: COM1, COM2 RI/power select (J15) |                                             |  |  |
|---------------------------------------------|---------------------------------------------|--|--|
| Closed pins                                 | Result                                      |  |  |
| 2-4                                         | COM1 Power                                  |  |  |
| 4-6                                         | COM1 RI*                                    |  |  |
| 1-3                                         | COM2 Power                                  |  |  |
| 3-5                                         | COM2 RI*                                    |  |  |
|                                             |                                             |  |  |
| Table 2.7: COM                              | Table 2.7: COM1, COM2 RI/power select (J16) |  |  |
| Closed pins                                 | Result                                      |  |  |
| 4-6                                         | COM1 (+12 V)                                |  |  |
| 2-4                                         | COM1 (+5 V)*                                |  |  |
| 3-5                                         | COM2 (+12 V)                                |  |  |
| 1-3                                         | COM2 (+5 V)*                                |  |  |
|                                             |                                             |  |  |
| Table 2.8: COM3, COM4 R1/power select (J17) |                                             |  |  |
| Closed pins                                 | Result                                      |  |  |
| 2-4                                         | COM3 Power                                  |  |  |
| 4-6                                         | COM3 RI*                                    |  |  |

POS-761F User's Manual
| Table 2.8: COM3, COM4 R1/power select (J17) |                                |  |  |
|---------------------------------------------|--------------------------------|--|--|
| 1-3                                         | COM4 Power                     |  |  |
| 3-5                                         | COM4 RI*                       |  |  |
| Table 2 0. COM                              | 12 COM/ D1/power select (114)  |  |  |
| Table 2.9: COM                              | IS, COM4 K1/power seleci (J14) |  |  |
| Closed pins                                 | Result                         |  |  |
| 4-6                                         | COM3 (+12 V)                   |  |  |
| 2-4                                         | COM3 (+5 V)*                   |  |  |
| 3-5                                         | COM4 (+12 V)                   |  |  |
| 1-3                                         | COM4 (+5 V)*                   |  |  |

#### 2.18 VGA interface connections

The POS-761F 's AGP 4X interface can drive conventional CRT displays and is capable of driving a wide range of flat panel displays, including electroluminescent (EL), gas plasma, passive LCD and active LCD displays. The board has two connectors to support these displays, one for standard CRT VGA monitors and one for flat panel displays.

#### 2.18.1 CRT display connector (CN36 and CN37)

CN30 is a standard 15-pin D-SUB connector commonly used for the CRT VGA monitor only. CN31 is a 16-pin header connector allowing users to extend the VGA connector and keyboard interface elsewhere via a customized cable. Pin assignments appear in the appendix.

#### 2.18.2 Flat panel display connector (CN31)

CN31 consists of a 44-pin and a 16-pin dual inline header. It can connect to a 36-bit TFT LCD panel. Pin assignments appear in the appendix. (For more information on LCD connection information between CN31 and an LCD, refer to Chapter 3.)

#### 2.18.3 LCD power setting (J20)

The POS-761F's AGP 4X interface supports 5 V and 3.3 V LCD displays. By changing the setting of J20, you can select the panel video signal level to be 5 V or 3.3 V.

| Table 2.10: LCD power (J20) |                  |  |  |
|-----------------------------|------------------|--|--|
| Closed pins                 | Result           |  |  |
| 1-3, 2-4                    | +5 V LCD panel*  |  |  |
| 3-5, 4-6                    | +3.3 V LCD panel |  |  |

Configuration of the VGA interface is done completely via the software utility. You do not have to set any jumpers. Refer to Chapter 3 for software setup details.

Refer to Chapter 3 for details on connecting the five standard LCDs: Sharp LM64183P, LM64P89, Toshiba LTM10C209A, Kyocera KCB6448BSTT-X5, and Planar EL640.480-AM1 displays.

#### 2.19 Ethernet configuration

The POS-761F is equipped with a high performance 32-bit PCI-bus Ethernet interface which is fully compliant with IEEE 802.3 u

10/100 Mbps CSMA/CD standards. It is supported by all major network operating systems.

The medium type can be configured via the RSET8139.EXE program included on the utility disk (see Chapter 3 for detailed information).

#### 2.19.1 RJ-45 connector (CN11)

100/10Base-T connects to the POS-761F via an RJ-45 standard jack.

#### 2.19.2 Network boot

The Network Boot feature can be utilized by incorporating the Boot ROM image files for the appropriate network operating system. The Boot ROM BIOS files are on the included utility disk.

#### 2.20 Watchdog timer configuration

An onboard watchdog timer reduces the chance of disruptions which EMP (electro-magnetic pulse) interference can cause. This is an invaluable protective device for standalone or unmanned applications. Setup involves one jumper and running the control software (refer to Appendix A).

#### 2.20.1 Watchdog timer action (J13)

When the watchdog timer activates (CPU processing has come to a halt), it can reset the system or generate an interrupt on IRQ11. This can be set via setting J13 as shown below:

| Table 2.11: Watchdog Function J13 |        |  |  |
|-----------------------------------|--------|--|--|
| Closed pins                       | Result |  |  |
| 1-2                               | Reset* |  |  |
| 2-3                               | IRQ11  |  |  |

#### 2.21 USB connector (CN26,CN27)

The POS-761F board provides four USB (Universal Serial Bus) interfaces which support plug and play and hot attach/detach for up to 127 external devices. The USB interfaces comply with USB specification Rev. 2.0 and are fuse protected.

The USB interfaces are accessed through 10-pin (5x2) flat-cable connectors, CN16/CN27. You will need an adapter cable if you use a standard USB connector. The adapter cable has a 5-pin connector on one end and a USB connector on the other.

The USB interfaces can be disabled in the system BIOS setup.

| Table 2.12: DOC® 2000 address select (J44) |       |       |       |  |
|--------------------------------------------|-------|-------|-------|--|
| DOC 2000                                   | 5-6   | 3-4   | 1-2   |  |
| C8000                                      | Open  | Open  | Open  |  |
| CA000                                      | Open  | Open  | Short |  |
| CC000                                      | Open  | Short | Open  |  |
| CE000*                                     | Open  | Open  | Short |  |
| D0000                                      | Short | Open  | Open  |  |
| D2000                                      | Short | Open  | Short |  |
| D4000                                      | Short | Short | Open  |  |
| D6000                                      | Short | Short | Short |  |
|                                            |       |       |       |  |
| DIO                                        |       | 9-10  | 7-8   |  |
| 200                                        |       | Open  | Open  |  |
| 210                                        |       | Open  | Short |  |
| 220                                        |       | Short | Open  |  |
| 230*                                       |       | Short | Short |  |

#### 2.23 Mouse and IRQ12 function select (J1)

| Table 2.13: Mouse and IRQ12 functin select (J1)       Image: Comparison of the select (J1) |        |  |  |
|--------------------------------------------------------------------------------------------|--------|--|--|
| Closed pins                                                                                | Result |  |  |
| 1-2                                                                                        | PMDAT* |  |  |
| 2-3                                                                                        | IRQ12  |  |  |

#### 2.24 Digital I/O (J7: 4 Outputs, 4 Inputs)

The POS-760 has two high drive digital outputs (24 VDC, 1 A max) and four digital inputs (TTL level). You can configure the digital I/O to control the opening of the cash drawer and to sense the closing of the cash drawer. The following explains how the digital I/O is controlled via software programming and how a 12 V solenoid or relay can be triggered:

| Digital I/O C | Connector |    |        |
|---------------|-----------|----|--------|
| IN0           | 1         | 2  | +5 V   |
| IN1           | 3         | 4  | OUT0   |
| IN2           | 5         | 6  | GND    |
| IN3           | 7         | 8  | OUT1   |
| GND           | 9         | 10 | + 12 V |
| NC            | 11        | 12 | NC     |
| OUT3          | 13        | 14 | GND    |
| OUT2          | 15        | 16 | + 12   |

#### 2.24.1 Digital output programming

Output is CMOS MOSFET (high drive) type, capable of handling 24 VDC / 1 A loading. It is meant to drive relays or a solenoid.

| Table 2.14: Digital output programming              |         |     |  |  |
|-----------------------------------------------------|---------|-----|--|--|
| Output                                              | Address | Bit |  |  |
| Out 1                                               | 220     | 0   |  |  |
| Out 2                                               | 220     | 1   |  |  |
| Example: ("0" = off "1" = on)                       |         |     |  |  |
| Data $00 = \text{Out } 0$ and $\text{Out } 1 = "0"$ |         |     |  |  |
| Data $01 = Out \ 0 = "1"$                           |         |     |  |  |
| Data $02 = Out \ 1 = "1"$                           |         |     |  |  |
| Data $03 = \text{Out } 0$ and $\text{Out } 1 = "1"$ |         |     |  |  |
|                                                     |         |     |  |  |

#### 2.24.2 Digital output solenoid wiring examples

The POS-761Fís J7 digital I/O connector contains a power pin for +5 and +12 V. +5 V is on pin 2 and +12 V is on pin 10.

Example:

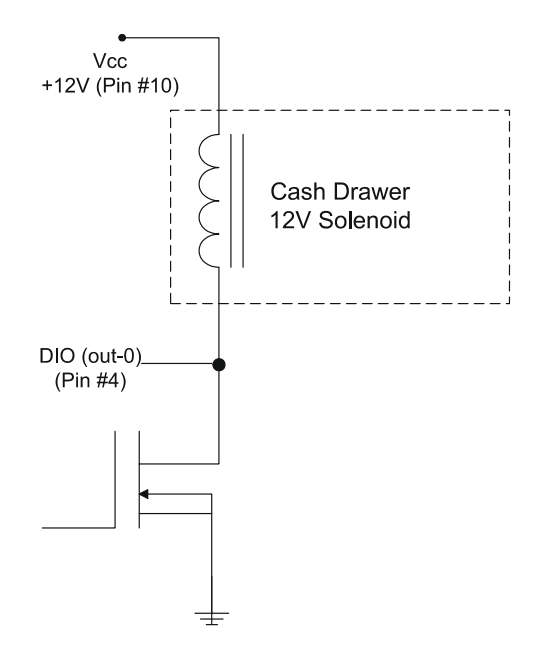

Figure 2.3: POS-761F digital output solenoid wiring

POS-761F User's Manual

## CHAPTER CHAPTER

### **Software Configuration**

This chapter details the software configuration information. It shows you how to configure the card to match your application requirements. Award System BIOS will be covered in Chapter 4.

Sections include:

- Introduction
- VGA display software configuration
- LCD display configuration
- Connections for four standard LCDs
- Ethernet interface configuration

## Chapter 3 Software Configuration

#### 3.1 Introduction

The POS-761F system BIOS and custom drivers are located in a

256 KB, 32-pin (JEDEC spec.) Flash ROM device, designated U10. A single Flash chip holds the system BIOS, VGA BIOS, and network Boot ROM image. The display can be configured via software. This method minimizes the number of chips and eases configuration. You can change the display BIOS simply by reprogramming the Flash chip.

#### 3.2 VGA display firmware configuration

The POS-761F's on-board VGA interface supports a wide range of popular LCD, EL, gas plasma flat panel displays and traditional analog CRT monitors. The optimized shared memory architecture supports an 8/16/32 MB frame buffer using system memory to provide resolutions of 1280 x 1024 @ 16 bpp, the interface can drive CRT displays with resolutions up to 1024 x 768 @ 16 bpp and 800 x 600 @ 16 bpp.

The VGA interface is configured completely via the software utility, so you do not have to set any jumpers. Configure the VGA display as follows:

- 1. Apply power to the POS-761F with a color TFT display attached. This is the default setting for the POS-761F. Ensure that the AWD-FLASH.EXE and \*.BIN files are located in the working drive.
  - NOTE: Ensure that you do not run AWDFLASH.EXE while your system is operating in EMM386 mode.

2. At the prompt, type AWDFLASH.EXE and press <Enter>. The VGA configuration program will then display the following:

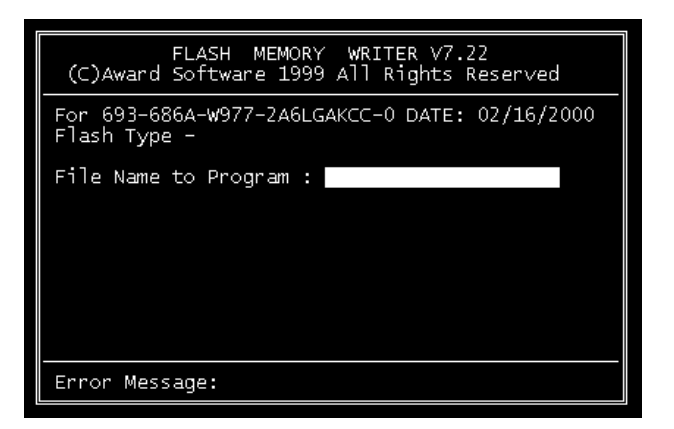

Figure 3.1: VGA setup screen

- 3. At the prompt, enter the new BIN file which supports your display. When you are sure that you have entered the file name correctly press <Enter>.
- 4. The screen will ask iDo you want to save BIOS?î. If you change your mind or have made a mistake, press N to abort and end the setup procedure. Press Y if you wish to save the existing configuration before changing it. Then type the name under which you want to save the current configuration.
- 5. The prompt will then ask iAre you sure to program?î. Press Y if you want the new file to be written into the BIOS. Press N to exit the program.

The new VGA configuration will then write to the ROM BIOS chip. This configuration will remain the same until you run the AWDFLASH.EXE program and change the settings.

#### 3.3 Connections for four standard LCDs

| Table 3.1: Sharp LM64183P LCD (CN35) |      |     |                        |  |  |
|--------------------------------------|------|-----|------------------------|--|--|
| LM64183P POS-761F (CN35)             |      |     | 51F (CN35)             |  |  |
| Pin                                  | Name | Pin | Name                   |  |  |
| CN1-1                                | S    | 36  | FLM                    |  |  |
| CN1-2                                | CP1  | 38  | LP                     |  |  |
| CN1-3                                | CP2  | 35  | SHFCLK                 |  |  |
| CN1-4                                | DISP | 5   | +5 V                   |  |  |
| CN1-5                                | VDD  | 6   | +5 V                   |  |  |
| CN1-6                                | VSS  | 3   | GND                    |  |  |
| CN1-7                                | VEE  | -   | -17 V (external power) |  |  |
| CN1-8                                | DU0  | 12  | P3                     |  |  |
| CN1-9                                | DU1  | 11  | P2                     |  |  |
| CN1-10                               | DU2  | 10  | P1                     |  |  |
| CN1-11                               | DU3  | 9   | P0                     |  |  |
| CN1-12                               | DL0  | 16  | P7                     |  |  |
| CN1-13                               | DL1  | 15  | P6                     |  |  |
| CN1-14                               | DL2  | 14  | P5                     |  |  |
| CN1-15                               | DL3  | 13  | P4                     |  |  |

Connections to Sharp LM64183P (640 x 480 DSTN MONO LCD)

\* LM64183P requires -17 V for VEE

Connections to PLANAR EL640.480-AM1 (640 x 480 EL LCD)

| Table 3.2: POS-761F connection for PLANAR EL LCD (CN35) |      |                 |      |  |
|---------------------------------------------------------|------|-----------------|------|--|
| PLANAR 640.480-AM1                                      |      | POS-761F (CN35) |      |  |
| Pin                                                     | Name | Pin             | Name |  |
| 1                                                       | UD1  | 11              | P2   |  |
| 2                                                       | UDO  | 12              | P3   |  |
| 3                                                       | UD3  | 9               | P0   |  |
| 4                                                       | UD2  | 10              | P1   |  |
| 5                                                       | LD1  | 15              | P6   |  |
| 6                                                       | LD0  | 16              | P7   |  |

POS-761F User's Manual

| Table 3.2: POS-761F connection for PLANAR EL LCD (CN35) |     |    |        |  |
|---------------------------------------------------------|-----|----|--------|--|
| 7                                                       | LD3 | 13 | P4     |  |
| 8                                                       | LD2 | 14 | P5     |  |
| 9                                                       | CP2 | 35 | SHFCLK |  |
| 10                                                      | GND | 33 | GND    |  |
| 11                                                      | CP1 | 38 | LP     |  |
| 12                                                      | GND | 33 | GND    |  |
| 13                                                      | S   | 36 | FLM    |  |
| 14                                                      | GND | 34 | GND    |  |
| 15                                                      | GND | 3  | GND    |  |
| 16                                                      | GND | 4  | GND    |  |
| 17                                                      | VL  | 5  | VCC    |  |
| 18                                                      | VL  | 6  | VCC    |  |
| 19                                                      | VH  | 1  | +12 V  |  |
| 20                                                      | VH  | 2  | +12 V  |  |

Connections to Toshiba LTM10C209A (640 x 480 TFT color LCD)

| Table 3.3: Toshiba LTM10C209A LCD (CN35) |      |                 |        |  |
|------------------------------------------|------|-----------------|--------|--|
| LTM10C209A                               |      | POS-761F (CN35) |        |  |
| Pin                                      | Name | Pin             | Name   |  |
| 1                                        | GND  | 3               | GND    |  |
| 2                                        | CLK  | 35              | SHFCLK |  |
| 3                                        | GND  | 4               | GND    |  |
| 4                                        | R0   | 27              | P18    |  |
| 5                                        | R1   | 28              | P19    |  |
| 6                                        | R2   | 29              | P20    |  |
| 7                                        | GND  | 8               | GND    |  |
| 8                                        | R3   | 30              | P21    |  |
| 9                                        | R4   | 31              | P22    |  |
| 10                                       | R5   | 32              | P23    |  |
| 11                                       | GND  | 33              | GND    |  |
| 12                                       | G0   | 19              | P10    |  |

| Table 3.3: Toshiba LTM10C209A LCD (CN35) |      |    |      |  |
|------------------------------------------|------|----|------|--|
| 13                                       | G1   | 20 | P11  |  |
| 14                                       | G2   | 21 | P12  |  |
| 15                                       | GND  | 33 | GND  |  |
| 16                                       | G3   | 22 | P13  |  |
| 17                                       | G4   | 23 | P14  |  |
| 18                                       | G5   | 24 | P15  |  |
| 19                                       | GND  | 34 | GND  |  |
| 20                                       | ENAB | 37 | Μ    |  |
| 21                                       | GND  | 34 | GND  |  |
| 22                                       | B0   | 11 | P2   |  |
| 23                                       | B1   | 12 | P3   |  |
| 24                                       | B2   | 13 | P4   |  |
| 25                                       | GND  | 39 | GND  |  |
| 26                                       | B3   | 14 | P5   |  |
| 27                                       | B4   | 15 | P6   |  |
| 28                                       | B5   | 16 | P7   |  |
| 29                                       | GND  | 39 | GND  |  |
| 30                                       | VDD  | 5  | +5 V |  |
| 31                                       | VDD  | 6  | +5 V |  |

Connections to Kyocera KCB6446BSTT-X5 (640 x 480 DSTN color LCD)

| Table 3.4: POS-761F connection for Kyocera KCB6446BSTT-X5LCD (CN35) |      |          |        |
|---------------------------------------------------------------------|------|----------|--------|
| KCB6446BSTT-X5                                                      |      | POS-761F | (CN35) |
| Pin                                                                 | Name | Pin      | Name   |
| CN1-1                                                               | FRM  | 36       | FLM    |
| CN1-2                                                               | DF   | -        | -      |
| CN1-3                                                               | DISP | 40       | ENABKL |
| CN1-4                                                               | LOAD | 38       | LP     |
| CN1-5                                                               | VSS  | 33       | GND    |
|                                                                     |      |          |        |

| ( )    |       |    |          |
|--------|-------|----|----------|
| CN1-6  | СР    | 35 | SHFCLK   |
| CN1-7  | VSS   | 34 | GND      |
| CN1-8  | HD0   | 20 | P11      |
| CN1-9  | HD1   | 19 | P10      |
| CN1-10 | HD2   | 18 | P9       |
| CN1-11 | HD3   | 17 | P8       |
| CN1-12 | HD4   | 12 | P3       |
| CN1-13 | HD5   | 11 | P2       |
| CN1-14 | HD6   | 10 | P1       |
| CN1-15 | HD7   | 9  | P0       |
|        |       |    |          |
| CN2-1  | LD0   | 24 | P15      |
| CN2-2  | LD1   | 23 | P14      |
| CN2-3  | LD2   | 22 | P13      |
| CN2-4  | LD3   | 21 | P12      |
| CN2-5  | LD4   | 16 | P7       |
| CN2-6  | LD5   | 15 | P6       |
| CN2-7  | LD6   | 14 | P5       |
| CN2-8  | LD7   | 13 | P4       |
| CN2-9  | VDD   | 5  | VCC      |
| CN2-10 | VSS   | 3  | GND      |
| CN2-11 | NC    | -  | -        |
| CN2-12 | NC    | -  | -        |
| CN2-13 | NC    | -  | -        |
| CN2-14 | VCONT | *7 | *VEESAFE |

Table 3.4: POS-761F connection for Kyocera KCB6446BSTT-X5LCD (CN35)

#### 3.4 Ethernet software configuration

The POS-761F's on-board Ethernet interface supports all major network operating systems. To configure the medium type, to view the current configuration, or to run diagnostics, do the following:

- 1. Power the POS-761F on. Ensure that the RSET8139.EXE file is located in the working drive.
- 2. At the prompt type RSET8139.EXE and press <Enter>. The Ethernet configuration program will then be displayed.
- 3. This simple screen shows all the available options for the Ethernet interface. Just highlight the option you wish to change by using the Up and Down keys. To change a selected item, press <Enter>, and a screen will appear with the available options. Highlight your option and press <Enter>. Each highlighted option has a helpful message guide displayed at the bottom of the screen for additional information.
- 4. After you have made your selections and your are sure that this is the configuration you want, press ESC. A prompt will appear asking if you want to save the configuration. Press Y if you want to save.

The Ethernet Setup Menu also offers three very useful diagnostic functions. These are:

- 1. Run EEPROM Test.
- 2. Run Diagnostics on Board.
- 3. Run Diagnostics on Network.

Each option has its own display screen which shows the format and result of any diagnostic tests undertaken.

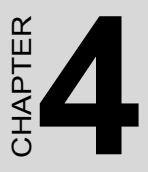

## **Award BIOS Setup**

This chapter describes how to set BIOS configuration data.

## Chapter 4 Award BIOS Setup

#### 4.1 System test and initialization

These routines test and initialize board hardware. If the routines encounter an error during the tests, you will either hear a few short beeps or see an error message on the screen. There are two kinds of errors: fatal and non-fatal. The system can usually continue the boot up sequence with non-fatal errors. Non-fatal error messages usually appear on the screen along with the following instructions:

press <F1> to RESUME

Write down the message and press the F1 key to continue the bootup sequence.

#### 4.1.1 System configuration verification

These routines check the current system configuration against the values stored in the cardís CMOS memory. If they do not match, the program outputs an error message. You will then need to run the BIOS setup program to set the configuration information in memory.

There are three situations in which you will need to change the CMOS settings:

- 1. You are starting your system for the first time.
- 2. You have changed the hardware attached to your system.
- 3. The CMOS memory has lost power and the configuration information has been erased.

The POS-761Fis CMOS memory has an integral lithium battery backup. The battery backup should last ten years in normal service, but when it finally runs down, you will need to replace the complete unit.

#### 4.2 Award BIOS setup

Awardís BIOS ROM has a built-in Setup program that allows users to modify the basic system configuration. This type of information is stored in battery-backed CMOS RAM so that it retains the Setup information when the power is turned off.

#### 4.2.1 Entering setup

Power on the computer and press <Del> immediately. This will allow you to enter Setup.

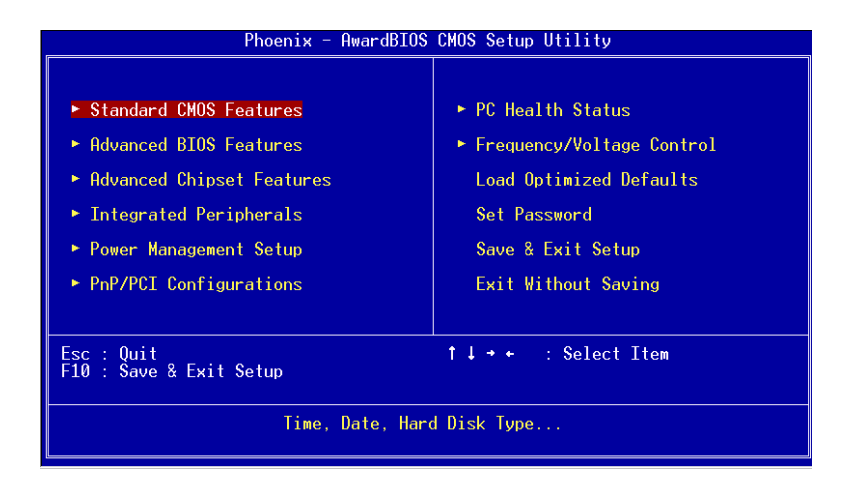

Figure 4.1: Setup Program Initial Screen

#### 4.2.2 Standard CMOS setup

When you choose the Standard CMOS Setup option from the Initial Setup Screen menu, the screen shown below is displayed. This standard Setup Menu allows users to configure system components such as date, time, hard disk drive, floppy drive, display, and memory. Once a field is highlighted, online help information is displayed in the left bottom of the Menu screen.

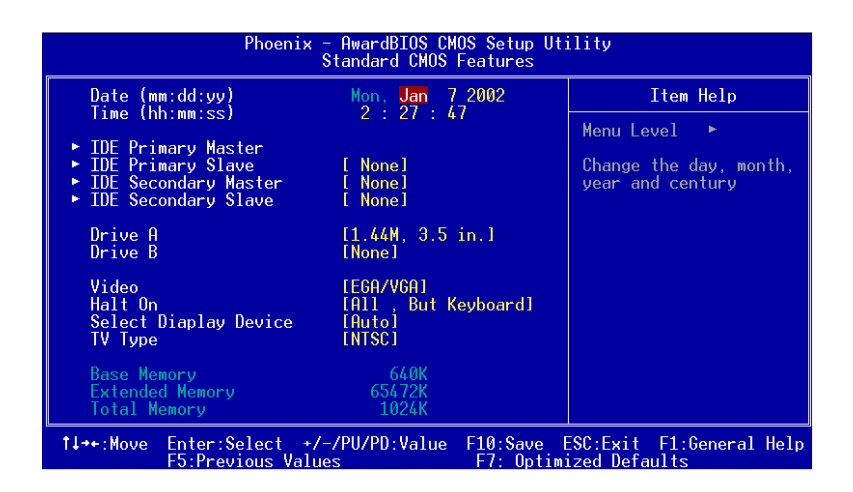

Figure 4.2: CMOS Setup Screen

#### 4.2.3 BIOS features setup

By choosing the BIOS FEATURES Setup option from the Initial Setup Screen menu, the screen below is displayed. This sample screen contains the manufactureris default values for the POS-761F.

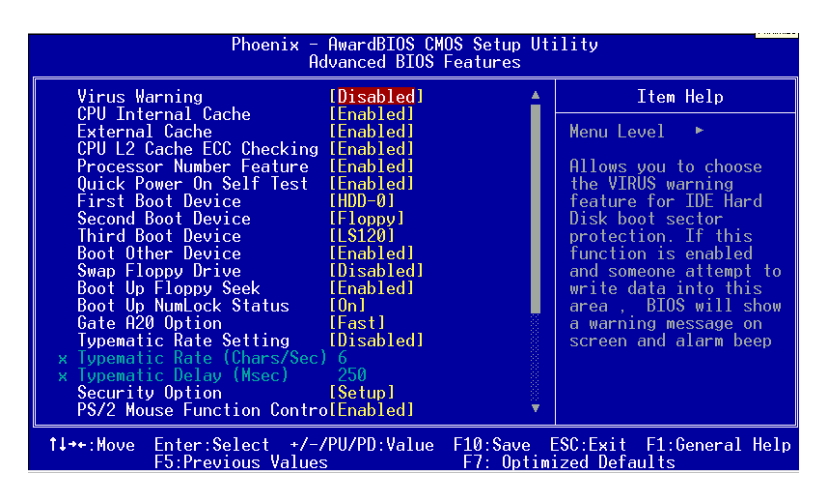

Figure 4.3: BIOS Features Setup Screen

#### 4.2.4 Chipset features setup

By choosing the CHIPSET FEATURES Setup option from the Initial Setup Screen menu, the screen below is displayed. This sample screen contains the manufacturerís default values for the POS-761F.

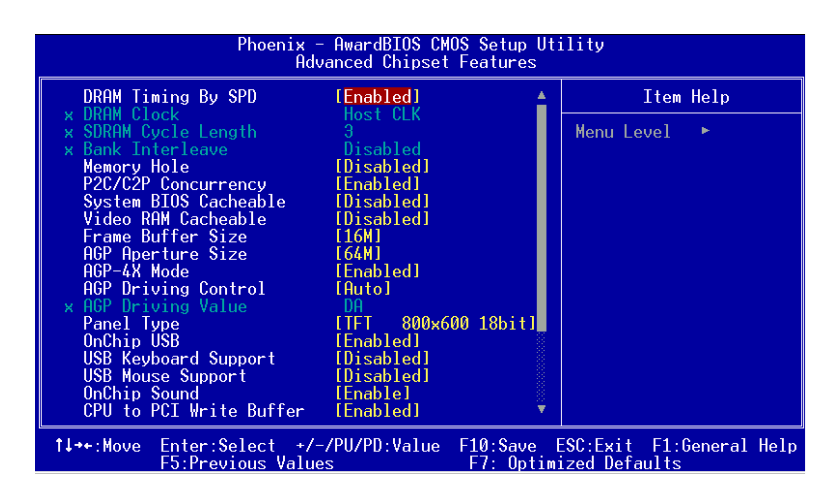

Figure 4.4: ChipsetFeatures Setup Screen

#### 4.2.5 Power management setup

By choosing the POWER MANAGEMENT Setup option from the Initial Setup Screen menu, the screen below is displayed. This sample screen contains the manufactureris default values for the POS-761F.

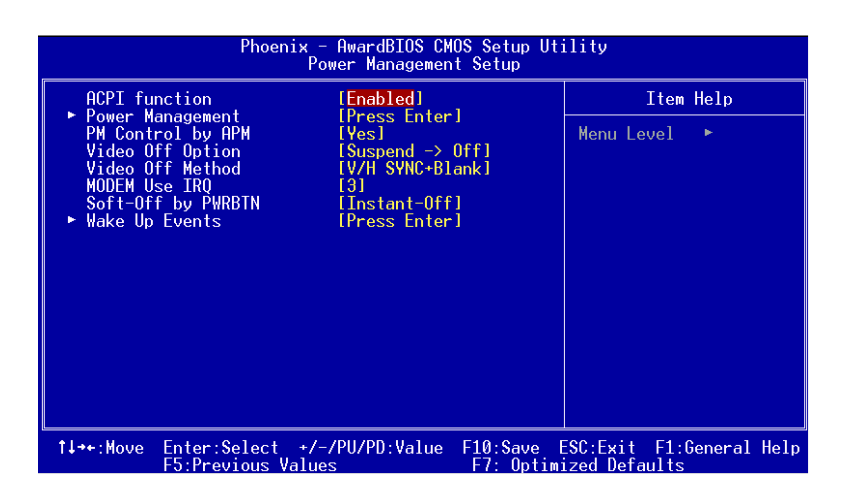

Figure 4.5: Power Management Setup Screen

#### 4.2.6 PnP/PCI configuration setup

By choosing the PnP/PCI CONFIGURATION option from the Initial Setup Screen menu, the screen below is displayed. This sample screen contains the manufacturerís default values for the POS-761F.

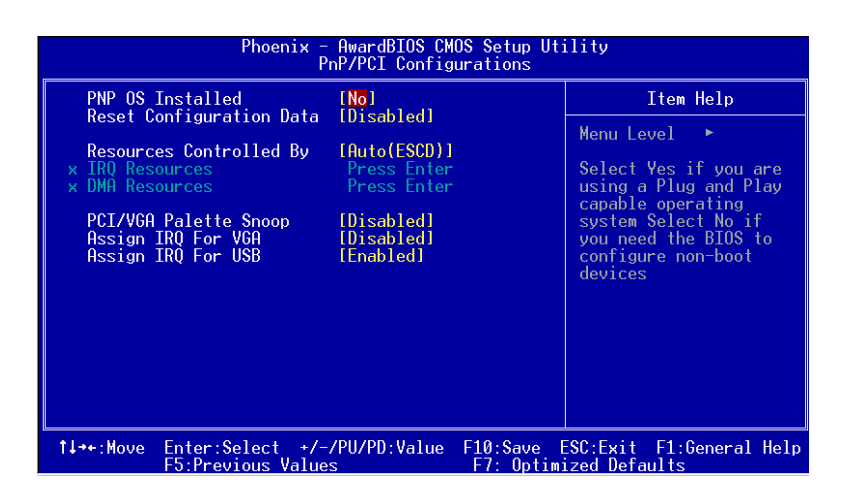

Figure 4.6: PCI configuration setup screen

#### 4.2.7 Integrated peripherals

By choosing the INTEGRATED PERIPHERALS option from the Initial Setup Screen menu, the screen below is displayed. This sample screen contains the manufactureris default values for the POS-761F.

| Phoenix                                                                                                    | – AwardBIOS CM<br>Integrated Per                                                                                                    | OS Setup Uti<br>ipherals | ility                     |
|----------------------------------------------------------------------------------------------------|----------------------------------------------------------------------------------------------------|--------------------------|---------------------------|
| OnChip IDE Channel0<br>OnChip IDE Channel1<br>IDE Prefetch Mode<br>Primary Master PIO<br>Secondary Master PIO<br>Secondary Slave PIO<br>Primary Slave UDMA<br>Primary Slave UDMA<br>Secondary Master UDMA<br>Secondary Slave UDMA<br>Init Display First<br>IDE HDD Block Mode<br>Onboard FDD Controller<br>Onboard Serial Port 1<br>Onboard Serial Port 2<br>UARI 2 Mode | Integrated (e)<br>Enabled)<br>Enabled]<br>Enabled]<br>Enutol<br>Enutol<br>Enutol<br>Enutol<br>Enutol<br>Enutol<br>Enabled]<br>Enabled]<br>Enabled]<br>Enabled]<br>Enabled]<br>Standard]<br>Half |                          | Item Help<br>Menu Level ► |
| × TX.RX inverting enable<br>↑↓++:Move Enter:Select +.<br>F5:Previous Val                                                                                                    | No, Yes<br>/-/PU/PD:Value<br>Jes                                                                                                    | F10:Save E<br>F7: Optimi |                           |

Figure 4.7: Integrated peripherals setup screen

#### 4.2.8 Load Optimized Defaults BIOS

LOAD OPTIMIZED DEFAULTS loads the default optimized system values directly from ROM. If the stored record created by the Setup program becomes corrupted (and therefore unusable), these defaults will load automatically when you turn the POS-761F on.

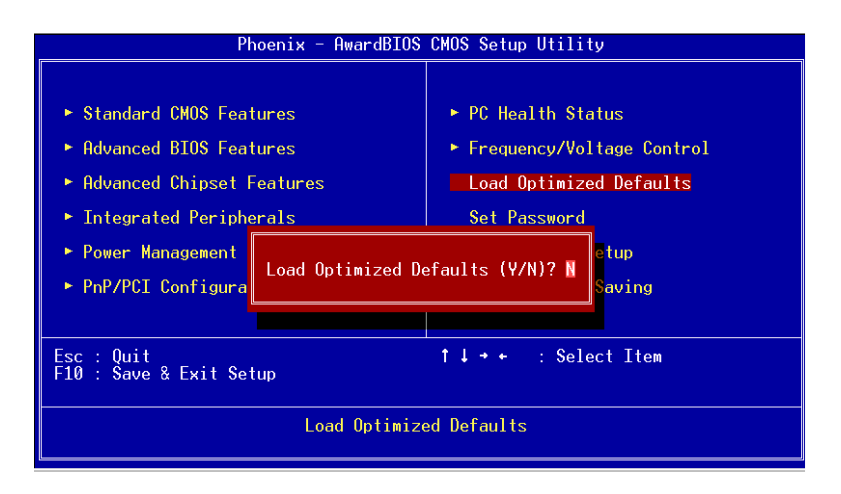

Figure 4.8: Load Optimized Default BIOS screen

#### 4.2.9 Set Password

To change the password, choose the SET PASSWORD option form the Setup main menu and press <Enter>.

1. If the CMOS is bad or this option has never been used, there is default password which is stored in the ROM. The screen will display the following messages:

#### Enter Password

Press <Enter>.

2. If the CMOS is good or this option has been used to change the default password, the user is asked for the password stored in the CMOS. The screen will display the following message:

#### Confirm Password

Enter the current password and press < Enter>.

3. After pressing <Enter> (ROM password) or the current password (user-defined), you can change the password stored in the CMOS. The password can be at most 8 characters long.

Remember - to enable this feature, you must first select either Setup or System in the BIOS FEATURES SETUP.

#### 4.2.10 Save & exit setup

If you select this option and press <Enter>, the values entered in the setup utilities will be recorded in the chipset's CMOS memory. The microprocessor will check this every time you turn your system on and compare this to what it finds as it checks the system. This record is required for the system to operate.

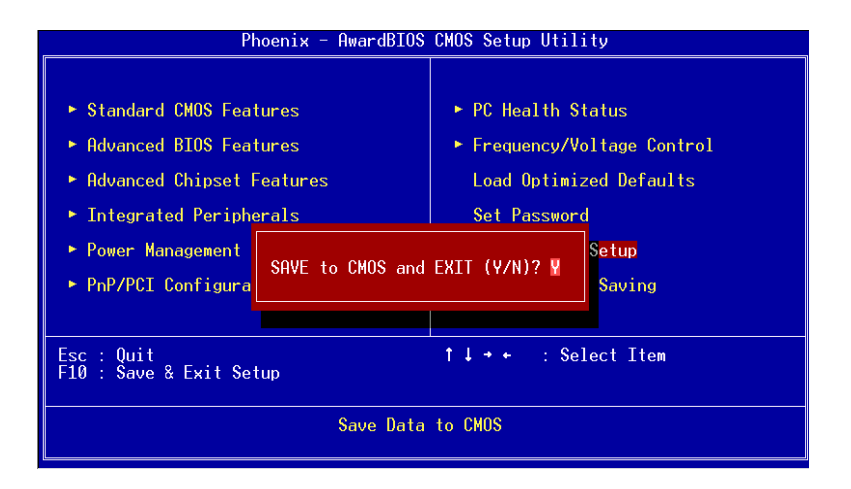

Figure 4.9: Save and Exit Setup Screen

#### 4.2.11 Quit without saving

Selecting this option and pressing <Enter> lets you Quit the Setup program without recording any new values or changing old ones.

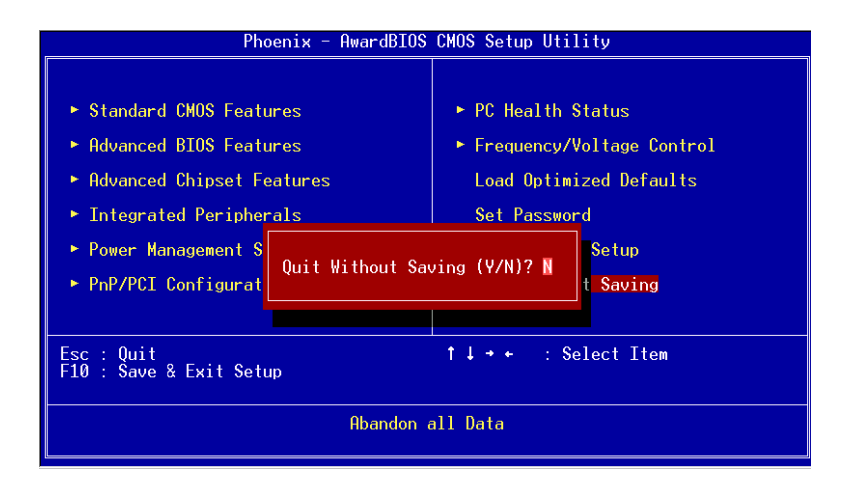

Figure 4.10: Quit Setup Screen

# CHAPTER

## AGP 4X Setup

The POS-761F features an onboard AGP 4X flat panel/VGA interface. This chapter provides instructions for installing and operating the software drivers on the included display driver diskette.

## Chapter 5 AGP 2X Setup

#### 5.1 Introduction

The POS-761F has an onboard AGP flat panel/VGA interface. The specifications and features are described as follows:

#### 5.1.1 Chipset

The POS-761F uses a VIA Twister 8606T chipset from VIA Technology Inc. for its AGP/SVGA controller. It supports many popular LCD, and LVDS LCD displays and conventional analog CRT monitors. The VIA8606T VGA BIOS supports color TFT and DSTN LCD flat panel displays. In addition, it also supports interlaced and non-interlaced analog monitors (color and monochrome VGA) in high-resolution modes while

maintaining complete IBM VGA compatibility. Digital monitors

(i.e. MDA, CGA, and EGA) are NOT supported. Multiple frequency

(multisync) monitors are handled as if they were analog monitors.

#### 5.1.2 Display memory

The Twister chip can support 8/16/32MB frame buffer shared with system memory; the VGA controller can drive CRT displays or color panel displays with resolutions up to  $1280 \times 1024$  at 16 M colors.

#### 5.1.3 Display types

CRT and panel displays can be used simultaneously. The POS-761F can be set in one of three configurations: on a CRT, on a flat panel display, or on both simultaneously. The system is initially set to simultaneous display mode. If you want to enable the CRT display only or the flat panel display only, please contact VIA Technology Inc., or our sales representative for detailed information.

#### 5.1.4 Dual/Simultaneous Display

The POS-761F uses a VIA Twister VT8606T LCD controller that is capable of providing simultaneous dual view display of the same content on a flat panel and CRT.

To set up dual view (simultaneus mode) under Windows 9x, Windows ME, Windows NT/2000/XP, follow these steps:

- Step 1. Open the Control panel, and select "Display", "Settings".
- Step 2. Select " CRT+LCD " or " CRT+TV " for dual view

Step 3. Click "OK".

| Default Monitor and         | d 53 Graphics Tv         | vister + 53        | Hotkey Pi           | operties <mark>?</mark> ×      |
|-----------------------------|--------------------------|--------------------|---------------------|--------------------------------|
| General<br>Color Management | Adapter 📔<br>😼 S3Display | Monitor<br>😼 S3Gam | Trou<br>ma Plus   1 | bleshooting<br>🔝 S3Info Plus   |
|                             |                          |                    |                     | 1.00.49-1220                   |
| Display Devices:            |                          |                    |                     |                                |
|                             |                          |                    |                     |                                |
|                             |                          | LCD                |                     | TV                             |
|                             |                          |                    |                     |                                |
|                             |                          |                    |                     |                                |
| Device Settings:            | CRT                      |                    |                     |                                |
|                             |                          |                    |                     |                                |
| No settin                   | as for this device.      |                    |                     |                                |
|                             | 30.00.000                |                    |                     |                                |
|                             |                          |                    |                     | CRAPHICS<br>Screen<br>Coordies |
|                             | 0                        |                    | Cancel              | Apply                          |

Figure 5.1: Selecting Display Settings

#### 5.2 Installation of the SVGA Driver

Complete the following steps to install the SVGA driver. Follow the procedures in the flow chart that apply to the operating system that you are using within your POS-761F.

Notes: 1. The windows illustrations in this chapter are intended as examples only. Please follow the listed steps, and pay attention to the instructions which appear on your screen.

2. For convenience, the CD-ROM drive is designated as "D" throughout this chapter.

#### 5.2.1 Installation for Windows 95

1. Select "Start", "Settings", "Control Panel", "Display", "Settings", and "Advanced Properties".

| Display Properties                                 |
|----------------------------------------------------|
| Background Screen Saver Appearance Settings        |
|                                                    |
| Color palette                                      |
| Eont size                                          |
| Small Fonts                                        |
| Normal size (96 dpi)                               |
| Show settings icon on task bar Advanced Properties |
| OK Cancel Apply                                    |

POS-761F User's Manual

2. Choose the "Adapter" tab, then press the "Change..." button.

| Advanced Dis                                           | splay Properties 🔋 🔀              |
|--------------------------------------------------------|-----------------------------------|
| Adapter Mor                                            | nitor Performance                 |
| Adapter / I<br>Manufactu<br>Software v<br>Current file | andard PCI Graphics Adapter (VGA) |
|                                                        | OK Cancel Apply                   |

3. Press the "Have Disk" button.

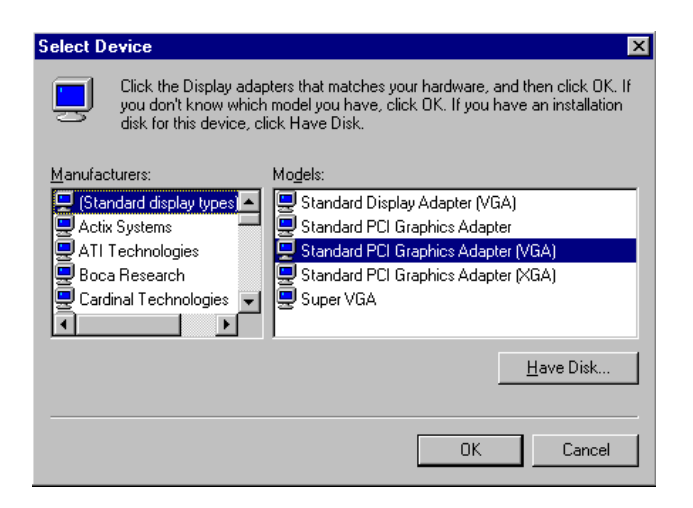

4. Type in the path: D:\Biscuit\9575\VGA\Win9x\_Me

| Install Fr | om Disk                                                                                    | ×            |
|------------|--------------------------------------------------------------------------------------------|--------------|
| _          | Insert the manufacturer's installation disk into<br>the drive selected, and then click OK. | OK<br>Cancel |
|            | Copy manufacturer's files from:<br>D:\Biscuit\9575\VGA\Win9x_Me                            | Browse       |

5. Select the highlighted item, and click the "OK" button.

| Select D                               | evice X                                                                                                    |
|----------------------------------------|----------------------------------------------------------------------------------------------------|
|                                        | Display adapters: The following models are compatible with your hardware.<br>Click the one you want to set up, and then click OK. If your model is not on<br>the list, click Show All Devices. This list shows only what was found on the<br>installation disk. |
| Mode <u>l</u> s:                       |                                                                                                    |
| S3 Grap                                | hics Twister                                                                                                    |
| <ul> <li>Show</li> <li>Show</li> </ul> | v <u>c</u> ompatible devices<br>v <u>a</u> ll devices                                                                                                    |
|                                        | OK Cancel                                                                                                    |

6. "S3 GraphicsTwister" appears under the adapter tab. Click the "Apply" button, then the "OK" button.

| Advanced Display Properties                                                                                     |        | ? ×    |
|----------------------------------------------------------------------------------------------------|--------|--------|
| Adapter Monitor Performance                                                                                     |        |        |
| S3 Graphics Twister<br>Adapter / Driver information<br>Manufacturer: VIA<br>Software version:<br>Current files: |        | change |
| Refresh rate                                                                                                    |        | ×      |
| Close                                                                                                    | Cancel | Apply  |

7. Press "Yes" to reboot.

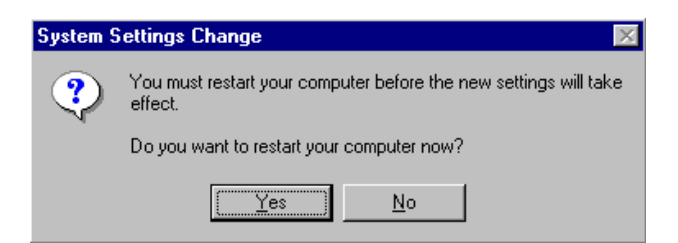

#### 5.2.2 Installation for Windows 98/Me

1. Select "Start", "Settings", "Control Panel", "Display", and "Settings," then press the "Advanced..." button.

| Display Properties                                                                                                    |
|----------------------------------------------------------------------------------------------------|
| Background Screen Saver Appearance Effects Web Settings                                                                                        |
| Display:<br>NEC C900 on SiS 6326                                                                                                    |
| Colors       Screen area         High Color (16 bit)       More         800 by 600 pixels         Extend my Windows desktop onto this monitor. |
| OK Cancel Apply                                                                                                    |
## 2. Select "Adapter," then "Change."

| SiS 6326 Properties         | <u>? x</u>                                 |
|-----------------------------|--------------------------------------------|
| Color Management<br>General | Adapter Monitor Performance                |
| 🔛 📰 SiS 6326                | Change                                     |
| Adapter / Driver info       | ormation                                   |
| Manufacturer:               | SiS                                        |
| Chip type:                  | 6326 AGP Rev H0                            |
| DAC type:                   | Internal                                   |
| Memory:                     | 8 MB                                       |
| Features:                   | DirectDraw 1.00                            |
| Software version:           | 4.0                                        |
| Current files:              | sis6326m.drv,*vdd,sis6326m.vxd,dd326_32.dl |
| - Befresh rate              |                                            |
|                             |                                            |
| 173 112                     |                                            |
|                             |                                            |
|                             |                                            |
|                             |                                            |
|                             |                                            |
|                             | OK Cancel Apply                            |

3. Press "Next," then "Display a list...."

| Update Device Driver Wizard |                                                                                                    |  |
|-----------------------------|----------------------------------------------------------------------------------------------------|--|
|                             | What do you want Windows to do?  Search for a better driver than the one your device is using now. (Recommended)  Display a list of all the drivers in a specific location, so you can select the driver you want. |  |
|                             | < Back Next > Cancel                                                                                                    |  |

4. Press the "Have disk..." button.

| Undate                                 | Device Driver Wizard                                                                                                    |
|----------------------------------------|----------------------------------------------------------------------------------------------------|
|                                        | Select the manufacturer and model of your hardware device. If you have a<br>disk that contains the updated driver, click Have Disk. To install the updated<br>driver, click Finish. |
| Models:                                |                                                                                                    |
| <ul> <li>Show</li> <li>Show</li> </ul> | w <u>c</u> ompatible hardware. <u>H</u> ave Disk<br>w <u>a</u> ll hardware.                                                                                                    |
|                                        | < <u>B</u> ack Next> Cancel                                                                                                    |

 Insert the CD into the CD-ROM drive. Type in the path D:\Biscuit\9575\VGA\Win9x\_Me Then press "OK"

| rt the manufacturer's installation disk into<br>drive selected, and then click OK. | OK                                                                                            |
|------------------------------------------------------------------------------------|-----------------------------------------------------------------------------------------------|
|                                                                                    | Cancel                                                                                        |
| manufacturer's files from:                                                         |                                                                                               |
| 3iscuit\9575\VGA\WIN98&ME                                                          | <u>B</u> rowse                                                                                |
|                                                                                    | drive selected, and then click OK.<br>manufacturer's files from:<br>Biscuit\9575\VGA\WIN98&ME |

6. Select the highlighted item, then click "OK."

| Select De        | evice X                                                                                                    |
|------------------|----------------------------------------------------------------------------------------------------|
| 9                | Click the Display adapters that matches your hardware, and then click OK. If<br>you don't know which model you have, click OK. This list shows only what<br>was found on the installation disk. |
| Mode <u>l</u> s: |                                                                                                    |
| S3 Grap          | hics Twister                                                                                                    |
|                  | OK Cancel                                                                                                    |

7. "S3 Graphics Twister"appears under the adapter tab. Click the "Apply" button.

| S3 Graphics Twis | ter Properties |         | ? ×          |
|------------------|----------------|---------|--------------|
| General          | Adapter        | Monitor | Performance  |
| S3 Grap          | bhics Twister  |         | Change       |
| -Adapter / Drive | er information |         |              |
| Manufacturer:    | VIA            |         |              |
| Chip type:       |                |         |              |
| DAC type:        |                |         |              |
| Memory:          |                |         |              |
| Features:        |                |         |              |
| Software version | on:            |         |              |
| Current files:   |                |         |              |
| - Refresh rate   |                |         |              |
| -<br>75 Hz       |                |         | <b></b>      |
|                  |                |         |              |
|                  |                |         |              |
|                  |                |         |              |
|                  |                |         |              |
|                  |                |         |              |
|                  |                | ок   с  | Cancel Apply |

8. Press "Yes" to reboot.

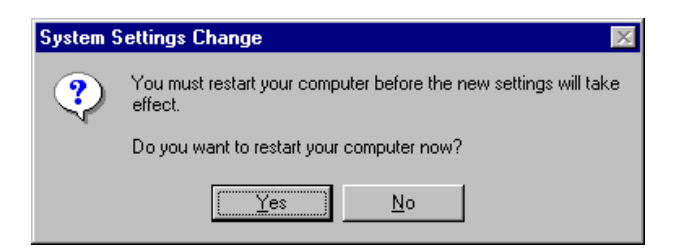

### 5.2.3 Installation for Windows NT

- Note: Service Pack X (X = 3, 4, 5, 6,...) must be installed first, before you install the Windows NT VGA driver.
- 1. Select "Start", "Settings", "Control Panel" and double click the "Display" icon.

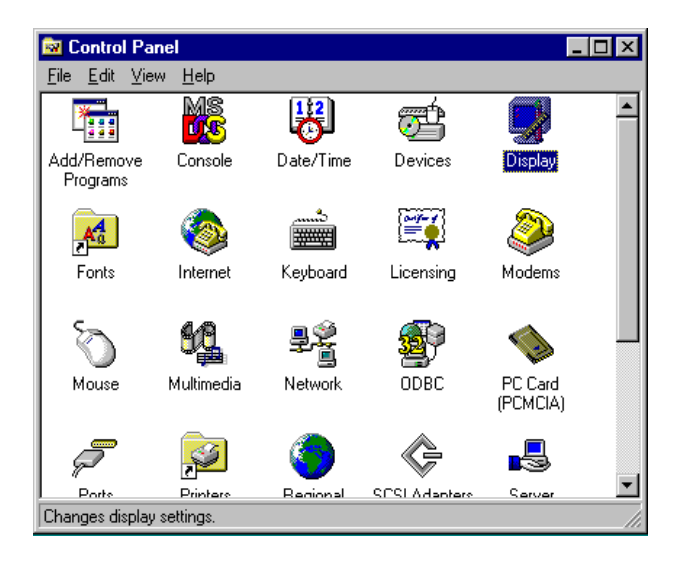

2. Choose the "Settings" tab, and press the "Display Type" button.

| Display Properties              | ? ×                          |
|---------------------------------|------------------------------|
| Background Screen Saver Appeara | nce Plus! Settings           |
|                                 |                              |
| Color Palette                   | Desktop Area                 |
| 16 Colors                       | Less More                    |
|                                 | 640 by 480 pixels            |
| Eont Size                       | - <u>R</u> efresh Frequency  |
| Small Fonts                     | Use hardware default setting |
| List All Modes Tes              | st Display <u>Type</u>       |
| OK                              | Cancel Apply                 |

## 3. Press the "Change..." button.

| Display Properties                                | × |
|---------------------------------------------------|---|
| Background Screen Saver Appearance Plus! Settings |   |
| Display Type 🔹 🔋 🗙                                | L |
| Adapter Type                                      |   |
| vga compatible display adapter <u>Change</u>      |   |
| Driver Information                                |   |
| Manufacturer: Microsoft Corporation               | L |
| Version Numbers: 4.00, 4.0.0                      | L |
| Current Files: vga.sys, vga.dll                   | L |
| Adapter Information                               | I |
| Chip Type: <unavailable></unavailable>            | L |
| DAC Type: <unavailable></unavailable>             | L |
| Memory Size: <unavailable></unavailable>          | L |
| Adapter String: <unavailable></unavailable>       | L |
| Bios Information: <unavailable></unavailable>     | L |
| List All Modes I est Display Lype                 |   |
| OK Cancel Apply                                   |   |

### 4. Click the "Have Disk..." button.

| Change Display                                                                                                    |
|----------------------------------------------------------------------------------------------------|
| Choose the manufacturer and model of your display adapter. If your display adapter came with an installation disk, click on HaveDisk. |
| Manufacturers: Display:<br>Standard display types)<br>Actix<br>ATI Technologies<br>Cardex<br>Chips & Technologies<br>Cirrus Logic     |
| Have Disk                                                                                                    |
| OK Cancel                                                                                                    |

 Type the path: D:\Biscuit\VGA\WinNT Press the "OK" button.

| Install Fro | om Disk                                                                                 | ×            |
|-------------|-----------------------------------------------------------------------------------------|--------------|
| _           | Insert the manufacturer's installation disk into the drive selected, and then click OK. | OK<br>Cancel |
|             | Copy manufacturer's files from:<br>D:\Biscuit\VGA\WinNT                                 | Browse       |

6. Select the highlighted item, and click the "OK" button.

| Change D         | )isplay 🗙                                                                                                    |
|------------------|----------------------------------------------------------------------------------------------------|
|                  | Choose the manufacturer and model of your display adapter. If your display<br>adapter came with an installation disk, click on HaveDisk. |
| <u>D</u> isplay: |                                                                                                    |
| S3 Grapi         | hics Twister                                                                                                    |
|                  |                                                                                                    |
|                  |                                                                                                    |
|                  |                                                                                                    |
|                  |                                                                                                    |
|                  |                                                                                                    |
|                  | OK Cancel                                                                                                    |

7. Press "Yes" to proceed.

| Third-party Drivers. 🔀 |                                                                                                    |  |
|------------------------|----------------------------------------------------------------------------------------------------|--|
| ?                      | You are about to install a third-party driver.                                                                                                    |  |
| ~                      | This driver was written by the hardware vendor, and is only provided<br>here as a convenience. For any problem with this driver, please<br>contact the hardware vendor. |  |
|                        | Do you wish to proceed ?                                                                                                    |  |
|                        | Yes No.                                                                                                    |  |

8. Press "OK" to reboot.

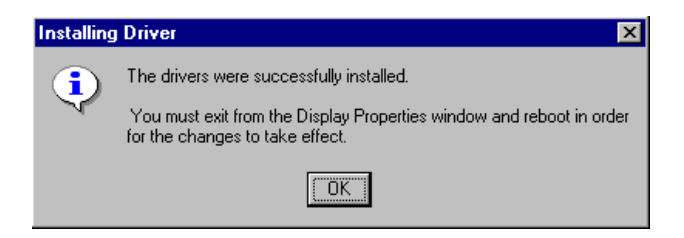

### 5.2.4 Installation for Windows 2000

1. Select "System", "Settings", "Control Panel" and double click the "system" icon.

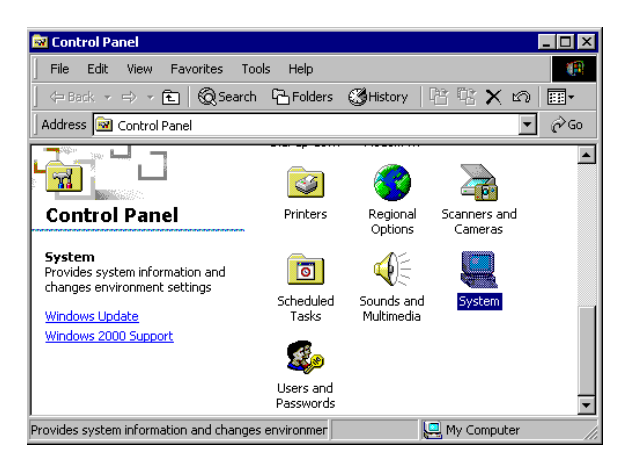

2. Choose the "Video Controller (VGA Compatible)" button.

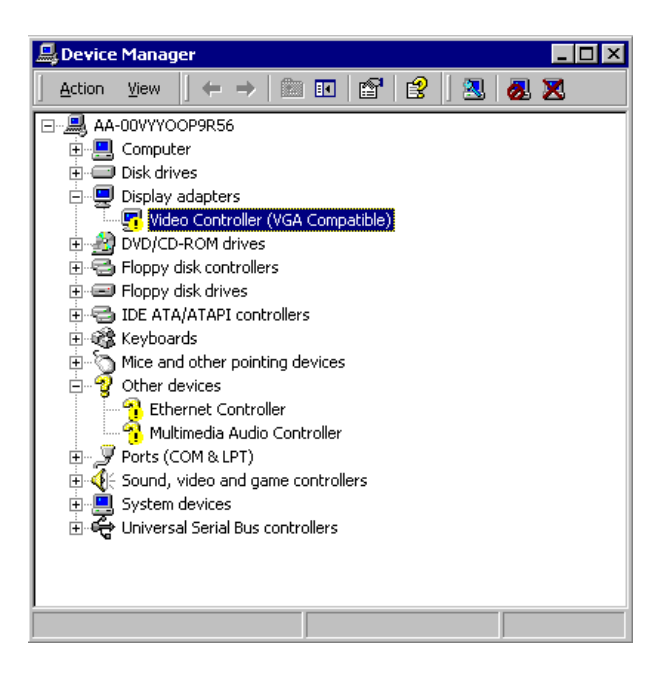

3. Choose the "Drive" button, press "Update Driver..." button.

| Video Con                        | troller (¥GA Com                                                         | patible) Properties 🛛 🔋 🗙                                                                                         |
|----------------------------------|--------------------------------------------------------------------------|----------------------------------------------------------------------------------------------------|
| General                          | Driver Resource                                                          | 8                                                                                                    |
|                                  | Video Controller (\                                                      | /GA Compatible)                                                                                                   |
|                                  | Driver Provider:                                                         | Unknown                                                                                                    |
|                                  | Driver Date:                                                             | Not available                                                                                                    |
|                                  | Driver Version:                                                          | Not available                                                                                                    |
|                                  | Digital Signer:                                                          | Not digitally signed                                                                                              |
| No drivı<br>the driv<br>this dev | er files are required<br>er files for this devic<br>ice, click Update Di | or have been loaded for this device. To uninstall<br>e, click Uninstall. To update the driver files for<br>river. |
|                                  | Driver Details                                                           | Uninstall Update Driver                                                                                           |
|                                  |                                                                          | OK Cancel                                                                                                    |

4. Choose "Display a list of...", then press "Next" button.

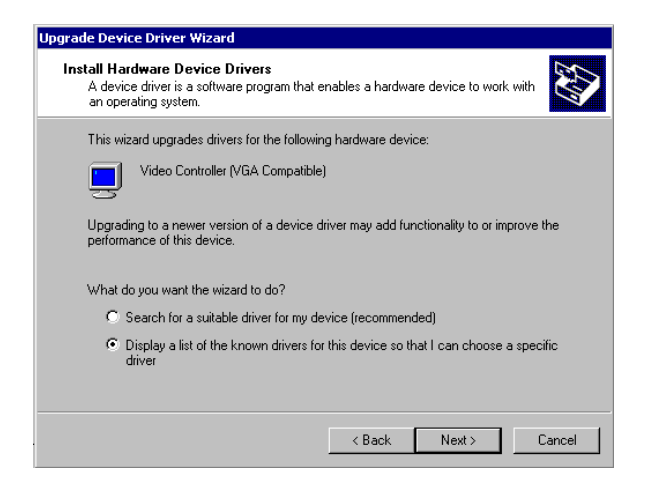

5. Choose "Display adapters", press "Next" button.

| Select a hardware type, and then click Next.<br>Hardware types:<br>Bateries<br>Display adapters<br>DIDE ATA/ATAPI controllers<br>Finding devices<br>Memoy technology driver<br>Memoy technology driver<br>Memoy technology driver                                                                                                    | What type of hardware do you want to in  | istall? | N. |
|----------------------------------------------------------------------------------------------------|------------------------------------------|---------|----|
| Hardware types:<br>Batteries<br>DE ATA/ATAPI controllers<br>IDE ATA/ATAPI controllers<br>Insaging devices<br>Infrared devices<br>Infrared devices<br>Mensy technology driver<br>Mensy technology driver                                                                                                    | Select a hardware type, and then click N | ext.    |    |
| Batteries       2         Display adapters       2         DE ATA/ATAPI controllers       2         We be the state of the state of the state | Hardware types:                          |         |    |
| Display adapters     Dis ATA/ATAPI controllers     IDE ATA/ATAPI controllers     IDE ATA/ATAPI controllers     Imaging devices     Imaging devices     Memory technology driver     Memory technology driver     Medems                                                                                                    | Batteries                                |         |    |
| DE ATA/ATAPI controllers     JEEE 1394 Bus host controllers     Jinging devices     Mintrared devices     Memory technology driver     Modems                                                                                                    | 🖳 Display adapters                       |         |    |
| ≪ IEEE 1394 Bus host controllers                                                                                                    | IDE ATA/ATAPI controllers                |         |    |
| S Infrared devices     Among devices     Menory technology driver     SMenory technology driver     SMenory                                                                                                    | Sector 1394 Bus host controllers         |         |    |
| ∦ Infrared devices<br>☺ Memory technology driver<br>֎ Modems                                                                                                    | 😴 Imaging devices                        |         | _  |
| Memory technology driver<br>Modems                                                                                                    | M Infrared devices                       |         |    |
| A Modems                                                                                                    | Memory technology driver                 |         |    |
|                                                                                                    | Modems                                   |         |    |
| Wulti-port serial adapters                                                                                                    | Multi-port serial adapters               |         | -  |
|                                                                                                    |                                          |         |    |
|                                                                                                    |                                          |         |    |

6. Click the "Have Disk" button.

| Upgrade Device Driver Wizard                                                                                                    |
|----------------------------------------------------------------------------------------------------|
| Select a Device Driver<br>Which driver do you want to install for this device?                                                                                                    |
| Select the manufacturer and model of your hardware device and then click Next. If you have a disk that contains the driver you want to install, click Have Disk.                                                                                                    |
| Manufacturers: Models:<br>3Dix Interactive, Inc. Banshee<br>3Dix Interactive, Inc. Banshee<br>3dix Interactive, Inc. Banshee<br>3dix Interactive, Inc. Voodoo3<br>Accel Graphics<br>Actix<br>Appian Graphics<br>The Models:<br>3dix Interactive, Inc. Banshee<br>3dix Interactive, Inc. Voodoo3<br>Have Disk |
| < Back Next > Cancel                                                                                                    |

7. Type the path D:\Biscuit\9575\VGA\Win2000 press the "OK" button.

| Install Fro | om Disk                                                                                 | X            |
|-------------|-----------------------------------------------------------------------------------------|--------------|
| _           | Insert the manufacturer's installation disk into the drive selected, and then click OK. | OK<br>Cancel |
|             | Copy manufacture's files from:                                                          | Dunna        |
|             |                                                                                         | Browse       |

8. Press "Finish" to reboot.

| Upgrade Device Driver Wizar | d                                                                                                    |
|-----------------------------|----------------------------------------------------------------------------------------------------|
|                             | Completing the Upgrade Device<br>Driver Wizard<br>S3 Graphics Twister + S3Hotkey<br>Windows has finished installing the software for this device. |
|                             | To close this wizard, click Finish.                                                                                                    |
|                             | K Back. Finish Cancel                                                                                                    |

### 5.2.5 Installation for Windows XP

1. Select "System", "Settings", "Control Panel" and double click the "system" icon.

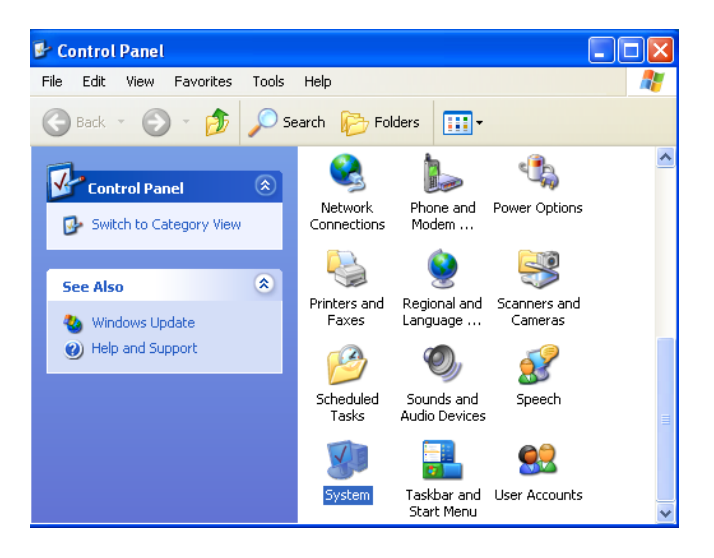

2. Choose "Hardware" and "Device Manager", press "OK" button.

| System Properties                                                                                                    |                       |              | ? 🛛      |  |  |
|----------------------------------------------------------------------------------------------------|-----------------------|--------------|----------|--|--|
| System Restore                                                                                                    | Automati              | c Updates    | Remote   |  |  |
| General Comp                                                                                                    | outer Name            | Hardware     | Advanced |  |  |
| ⊂ Add Hardware Wizard-                                                                                                    | c Add Hardware Wizard |              |          |  |  |
| The Add Hardware Wizard helps you install hardware.                                                                                                |                       |              |          |  |  |
|                                                                                                    |                       | Add Hardware | Wizard   |  |  |
| Device Manager                                                                                                    |                       |              |          |  |  |
| The Device Manager lists all the hardware devices installed<br>on your computer. Use the Device Manager to change the<br>properties of any device. |                       |              |          |  |  |
| Driver                                                                                                    | Signing               | Device Mar   | nager    |  |  |
| Hardware Profiles                                                                                                    |                       |              |          |  |  |
| Hardware profiles provide a way for you to set up and store different hardware configurations.                                                     |                       |              |          |  |  |
|                                                                                                    |                       | Hardware P   | rofiles  |  |  |
| OK Cancel Apply                                                                                                    |                       |              |          |  |  |

3. Choose "Video Controller (VGA Compatible), press "OK" button.

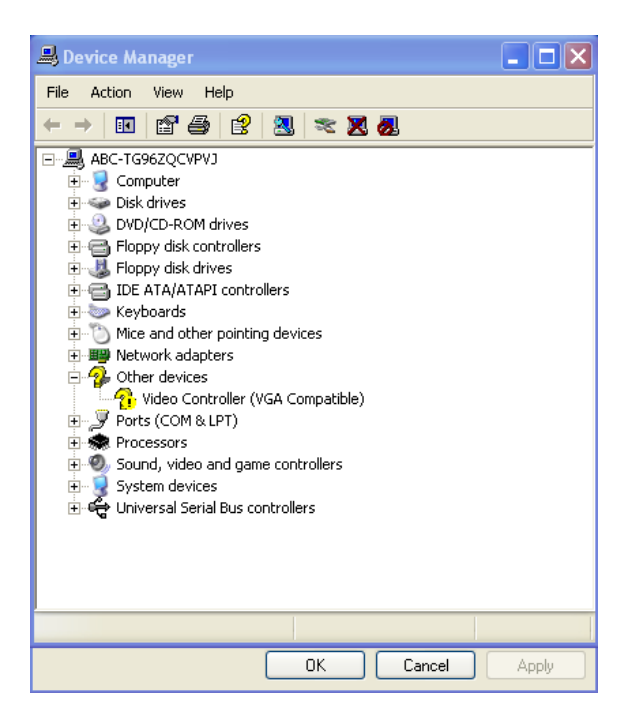

4. Choose "Driver", "Update Driver", press "OK" button.

| Video Controller (VGA Compatible) Properties 🛛 🛛 🔀                                                            |
|----------------------------------------------------------------------------------------------------|
| General Driver Resources                                                                                      |
| Video Controller (VGA Compatible)                                                                             |
| Driver Provider: Unknown                                                                                      |
| Driver Date: Not available                                                                                    |
| Driver Version: Not available                                                                                 |
| Digital Signer: Not digitally signed                                                                          |
| Driver Details To view details about the driver files.                                                        |
| Update Driver To update the driver for this device.                                                           |
| Roll Back Driver If the device fails after updating the driver, roll back to the previously installed driver. |
| Uninstall To uninstall the driver (Advanced),                                                                 |
| OK Cancel                                                                                                    |

5. Choose "Install from a list.....", press "Next".

| Hardware Update Wizard |                                                                                                    |
|------------------------|----------------------------------------------------------------------------------------------------|
|                        | Welcome to the Hardware Update<br>Wizard                                                                                          |
|                        | This wizard helps you install software for:                                                                                       |
|                        | Video Controller (VGA Compatible)                                                                                                 |
| - And                  | If your hardware came with an installation CD or floppy disk, insert it now.                                                      |
|                        | What do you want the wizard to do?                                                                                                |
|                        | <ul> <li>Install the software automatically (Recommended)</li> <li>Install from a list or specific location (Advanced)</li> </ul> |
|                        | Click Next to continue.                                                                                                    |
|                        | < Back Next > Cancel                                                                                                    |

6. Choose "Don't search. I will....", press "Next" button.

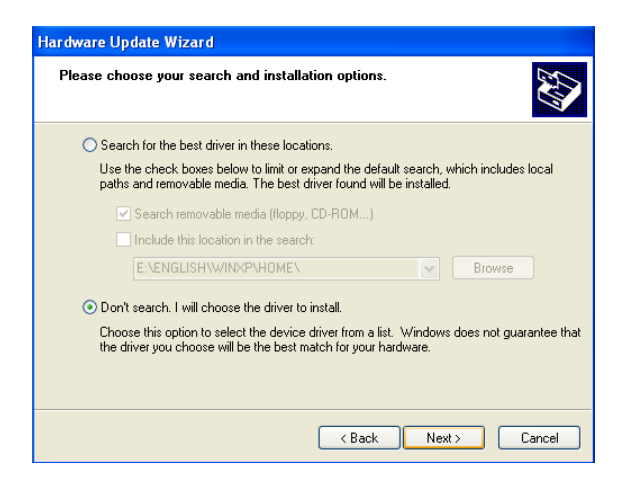

7. Choose "Display adapters", press "Next" button.

| Hardware Update Wizard                                                                                                    |        |
|----------------------------------------------------------------------------------------------------|--------|
| Hardware Type.                                                                                                    | E)     |
| Select a hardware type, and then click Next.<br>Common hardware types:                                                                                                    |        |
| Computer  Computer  Compu |        |
| < Back Next >                                                                                                    | Cancel |

8. Type the path D:\Biscuit\9575\VGA\WinXP then press "OK" button.

| Install F | rom Disk 🛛 🔀                                                                                              |
|-----------|----------------------------------------------------------------------------------------------------|
|           | Insert the manufacturer's installation disk, and then make sure that the correct drive is selected below. |
|           | Copy manufacturer's files from:<br>D:\Biscuit\9575\VGA\WinXP Browse                                       |

9. Choose "S3 Graphics Twister + S3 Hotkey" then press "Next" button.

| Hardware Update Wizard                                                                                                    |  |  |  |
|----------------------------------------------------------------------------------------------------|--|--|--|
| Select the device driver you want to install for this hardware.                                                                                                  |  |  |  |
| Select the manufacturer and model of your hardware device and then click Next. If you have a disk that contains the driver you want to install, click Have Disk. |  |  |  |
| Model                                                                                                    |  |  |  |
| This driver is digitally signed.<br><u>Tell me why driver signing is important</u>                                                                               |  |  |  |
| <pre></pre>                                                                                                    |  |  |  |

#### 10. Press "Finish" to reboot.

| Hardware Update Wizard |                                                                                                    |
|------------------------|----------------------------------------------------------------------------------------------------|
|                        | Completing the Hardware Update Wizard         The wizard has finished installing the software for:         Image: S3 Graphics Twister + S3Hotkey |
|                        | The hardware you installed will not work until you restart<br>your computer.<br>Click Finish to close the wizard.                                |
|                        | < Back Finish Cancel                                                                                                    |

# 5.3 Further Information

For further information about the AGP/VGA installation in your POS-761F, including driver updates, troubleshooting guides and FAQ lists, visit the following web resources:

VIA website: www.via.com.tw

Advantech websites: www.advantech.com www.advantech.com.tw

POS-761F User's Manual

# CHAPTER 6

# **Audio Setup**

The POS-761F is equipped with an audio interface that records and plays back CD-quality audio. This chapter provides instructions for installing the software driversincluded on the audio driver diskettes.

# Chapter 6 Audio Setup

# 6.1 Introduction

The POS-761F's on-board audio interface provides high-quality stereo sound and FM music synthesis (ESFM) by using the VIA VT82C686 audio controller from VIA. The audio interface can record, compress, and play back voice, sound, and music with built-in mixer control.

The POS-761F's on board audio interface also supports the Plug and Play (PnP) standard and provides PnP configuration for the audio, FM, and MPU-104 logical devices. It is compatible with Sound Blaster<sup>TM</sup>; Sound Blaster Pro<sup>TM</sup> version 3.01, voice and music functions. The ESFM synthesizer is register compatible with the OPL3 and has extended capabilities.

# 6.2 DOS utilities

**6.2.1 VIA Sound Blaster Pro compatible set up program** Please "Enable" the Sound Blaster setting in the BIOS before playing Sound Blaster compatible DOS games. To enable the settings in the BIOS:

INTEGRATED PERIPHERALS -> Onboard Legacy Audio

-> Sound Blaster (Disable -> Enable)

Chipset Feature Setup ->On Chip Sound (Disable-> Enable)

The Sound Blaster Pro compatible sound chip is integrated into the VIA PCI audio device in order to have Sound Blaster compatible DOS games running on the system.

If you want to play Sound Blaster compatible DOS games under the real mode MS-DOS or the "Restart in MS-DOS" from Win9x, then you should run this setup program to enable OPL3 MIDI music. Otherwise, the sound effects will be heard, but not the music. If you want to play legacy games in a Windows DOS Box, then you don't need to install this program.

### 6.2.2 VIA Sound Blaster Installation

Follow these steps to enable the Sound Blaster Pro compatible functions.

Enable the Sound Blaster first on the BIOS setting of the "Onboard Legacy Audio" and "On-Chip Sound".

Run the "Install.exe".

A:> INSTALL

The program will copy the relative files into the directory which you assign. Next, the program will insert the following new line into the AUTOEXEC.BAT and copy the original AUTOEXEC.BAT to AUTOEXEC.VIA.

C: \VIAUDIO\VIAUDIO.COM

Reboot the system when the installation is complete.

Uninstall by deleting the new line from the AUTOEXEC.BAT.

# 6.3 Driver installation

### 6.3.1 Before you begin

Please read the instructions in this chapter carefully before you attempt installation. The audio drivers for the POS-761F board are located on the audio driver CD. Run the supplied SETUP program to install the drivers; don't copy the files manually.

Note: The files on the software installation diskette are compressed. Do not attempt to install the drivers by copying the files manually. You must use the supplied SETUP program to install the drivers.

### 6.3.2 Windows 95/98 drivers

Step 1. Click "Start" and select "Settings". Click "Control Panel" and double-click "Add New Hardware".

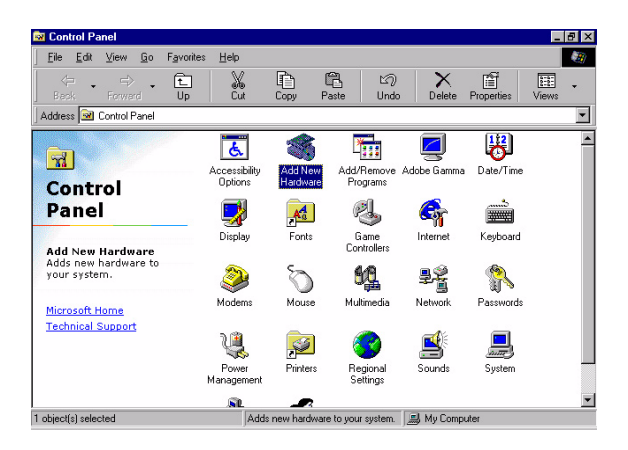

Step 2. In the Add New Hardware Wizard window, click "Next".

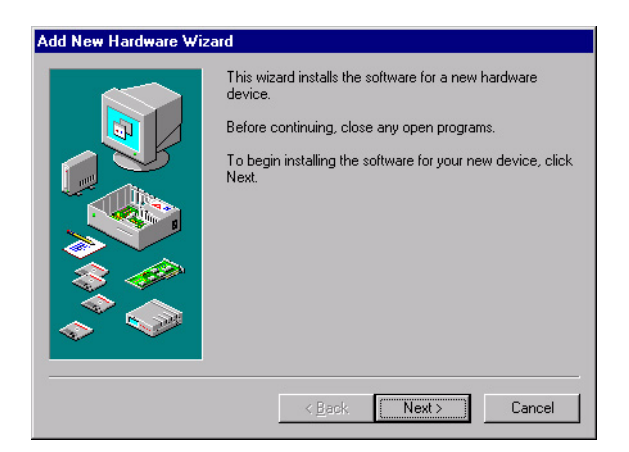

Step 3. In the following Add New Hardware Wizard window, click "Next" for Windows to search for Plug and Play devices.

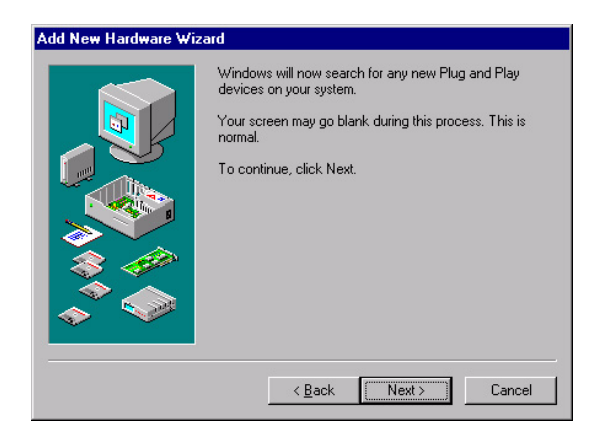

Step 4. In the following Add New Hardware Wizard window, select "No, the device isn't in the list."and click "Next".

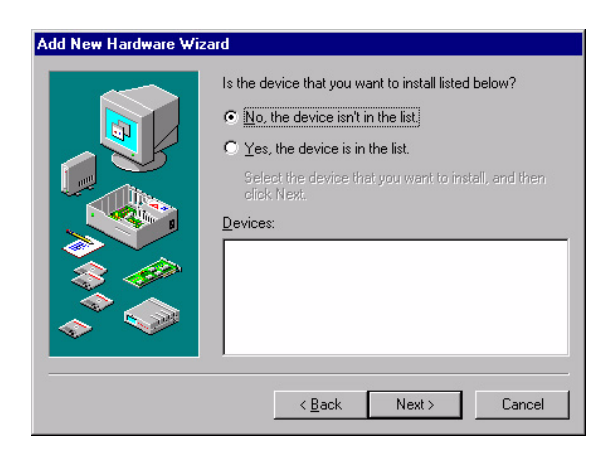

Step 5. In the following Add New Hardware Wizard window, select "No, I want to select..." and click "Next".

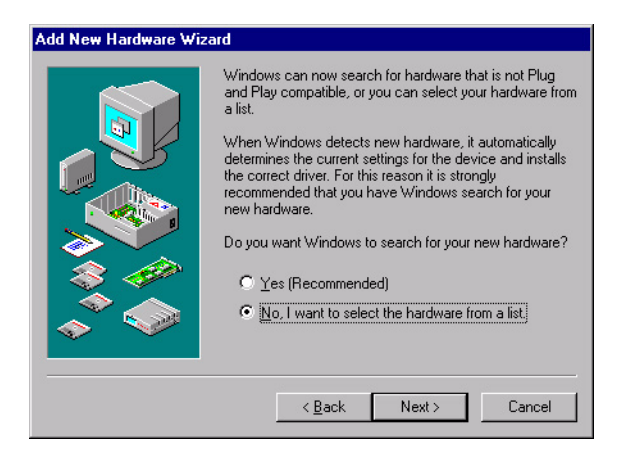

Step 6. In the following Add New Hardware Wizard window, select "Sound, video and game controllers" and click "Next".

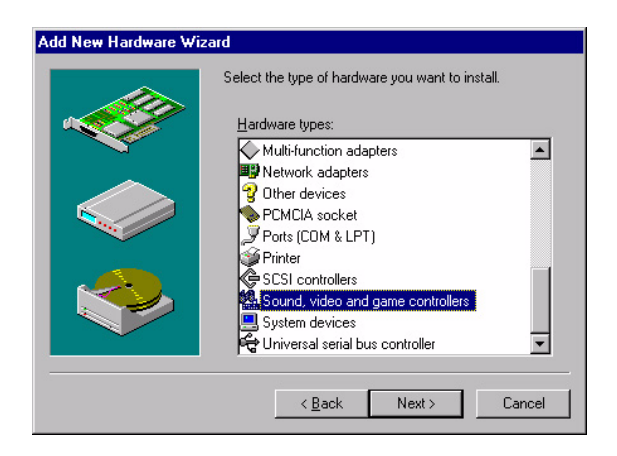

Step 7. In the following Add New Hardware Wizard window, click "Have Disk...".

| Add Nev                                             | w Hardware Wizard                                                                                                    |  |  |  |  |
|-----------------------------------------------------|----------------------------------------------------------------------------------------------------|--|--|--|--|
| Manufa                                              | Select the manufacturer and model of your hardware. If your hardware is not listed, or if you have an installation disk, click Have Disk.If your hardware is still not listed, click Back, and then select a different hardware type. Manufacturers: Mogels: USB Audio USB Audio USB |  |  |  |  |
| (Standa<br>3Dfx In<br>Ad Lib<br>Altec L<br>ATI<br>◀ | ard game device)<br>iteractive, Inc.<br>ansing                                                                                                    |  |  |  |  |
|                                                     | <back next=""> Cancel</back>                                                                                                    |  |  |  |  |

Step 8. In the Install From Disk window, click "Browse".

| Install Fr | ×                                                                                          |              |
|------------|--------------------------------------------------------------------------------------------|--------------|
| _          | Insert the manufacturer's installation disk into<br>the drive selected, and then click OK. | OK<br>Cancel |
|            | Copy manufacturer's files from:                                                            | Browse       |

#### Step 9. In the Open window, select "D:\Biscuit\9575\Audio\98se\_Me\_2k\_xp\WIN95\_98.

| Open                                               |                                                                                                    | ? ×          |
|----------------------------------------------------|----------------------------------------------------------------------------------------------------|--------------|
| File <u>n</u> ame:<br> viaudio.inf<br> viaudio.inf | Eolders:<br>D:\760\Audio.10\WIN98SE<br>C d:\<br>C 760<br>Audio.100<br>C via686a<br>C drive<br>C win98se | OK<br>Cancel |
|                                                    | Dri <u>v</u> es:                                                                                        |              |

Step 10. In the Install From Disk window, click" OK".

| Install Fr | om Disk                                                                                    | ×              |
|------------|--------------------------------------------------------------------------------------------|----------------|
| _          | Insert the manufacturer's installation disk into<br>the drive selected, and then click OK. | OK<br>Cancel   |
|            | Copy manufacturer's files from:                                                            | <u>B</u> rowse |

Step 11. In the Select Device window, select "VIA PCI Audio Controller (WDM)" and click "OK".

| Select D         | evice 🗙                                                                                                    |
|------------------|----------------------------------------------------------------------------------------------------|
| 54 <u>0</u>      | Click the Sound, video and game controllers that matches your hardware,<br>and then click DK. If you don't know which model you have, click DK. This<br>list shows only what was found on the installation disk. |
| Mode <u>l</u> s: |                                                                                                    |
| VIA PCI          | Audio Controller (WDM)                                                                                                    |
|                  |                                                                                                    |
|                  |                                                                                                    |
|                  |                                                                                                    |
|                  |                                                                                                    |
|                  |                                                                                                    |
|                  |                                                                                                    |
|                  | OK Cancel                                                                                                    |
|                  |                                                                                                    |

Step 12. In the Add New Hardware Wizard window, click "Next".

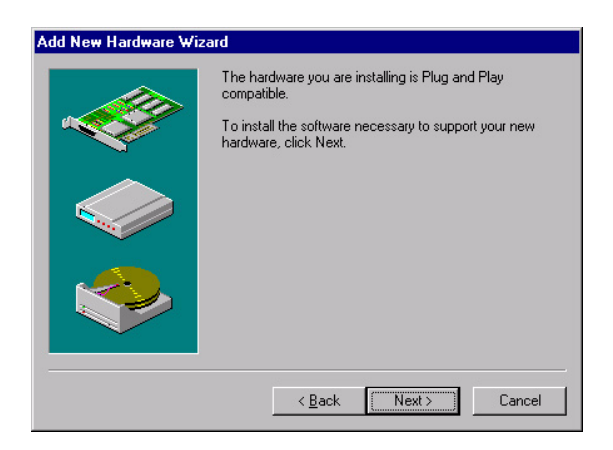

Step 13. The Copying Files... window will appear.

| Copying Files                |  |
|------------------------------|--|
| Source:<br>Windows 98 CD-ROM |  |
| Destination:<br>Scanning     |  |
| 61%                          |  |
| Cancel                       |  |

Step 14. In the Add New Hardware Wizard window, click "Finish". Then reboot the system.

| Add New Hardware Wi | zard                                                                                    |
|---------------------|-----------------------------------------------------------------------------------------|
|                     | Windows has finished installing the software necessary to<br>support your new hardware. |
|                     |                                                                                         |
|                     | < Back Finish Cancel                                                                    |

### 6.3.3 Windows NT drivers

Step 1. Click "Start" and select "Settings". Click "Control Panel" and double-click "Multimedia".

| 🔯 C          | ontrol       | Pane                       | l            |            | _ 🗆 🗙   |
|--------------|--------------|----------------------------|--------------|------------|---------|
| <u>F</u> ile | <u>E</u> dit | $\underline{V} \text{iew}$ | <u>H</u> elp |            |         |
| F            | Fonts        |                            | Internet     | Keyboard   | <b></b> |
| м<br>м       | Odems        |                            | <b>Mouse</b> | Multimedia |         |
|              | Ŷ            |                            |              | P          | •       |
| Chan         | ges mu       | ultimedi                   | a device :   | settings.  |         |

Step 2. In the Multimedia Properties window, select the "Devices" tab. Then select the "Audio Devices" item, and click "Add...".

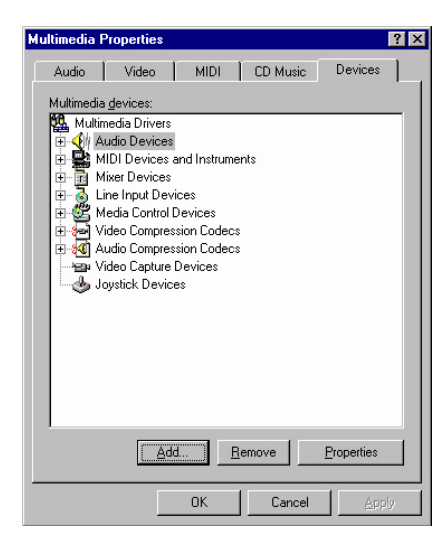

Step 3. In the Add window, select the "Unlisted..." item and click "OK".

| Add                                                                                                    | ? ×    |
|----------------------------------------------------------------------------------------------------|--------|
| List of Drivers Unlisted or Updated Driver (MCI) CD Audio (MCI) Microsoft Video for Windows (MCI) Midi Sequencer (MCI) Sound Cinepak Codec by Radius Inc. Compag Business Audio Creative Labs Sound Blaster 1.X, Pro, 16 DSP Group TrueSpeech(TM) Audio CODEC IMA ADPCM Audio CODEC Indeo codec by Intel | Cancel |

Step 4. When the Install Driver window appears, insert the utility disc into the CD-ROM drive. Type: D:\Biscuit\9575\Audio\WinNT\ Then click "OK".

| Install Driver                                                               | ×      |
|------------------------------------------------------------------------------|--------|
| Insert the disk with the unlisted, updated,<br>or vendor-provided driver in: | OK     |
|                                                                              | Cancel |
|                                                                              | Browse |
|                                                                              | Help   |

Step 5. In the Add Unlisted or Updated Driver window, select the "VIA PCI Audio controller" item. Then click "OK".

| dd Unlisted or Updated Driver |        |
|-------------------------------|--------|
|                               | OK     |
| VIA MIDI External Port Device | Eancel |
|                               | Help   |
|                               |        |

Step 6. In the System Setting Change window, click "Restart Now".

| System Setting Change                                                                  |                                                  | × |
|----------------------------------------------------------------------------------------|--------------------------------------------------|---|
| The VIA PCI Audio controller<br>For the new driver to take effe<br>restart Windows NT. | driver has been added.<br>act, you must quit and |   |
| Don't Restart Now                                                                      | <u>R</u> estart Now                              |   |

### 6.3.4 Windows 2000 Drivers

Step 1. Select "System", "Setting", "Control Panel" and double click "system" icon.

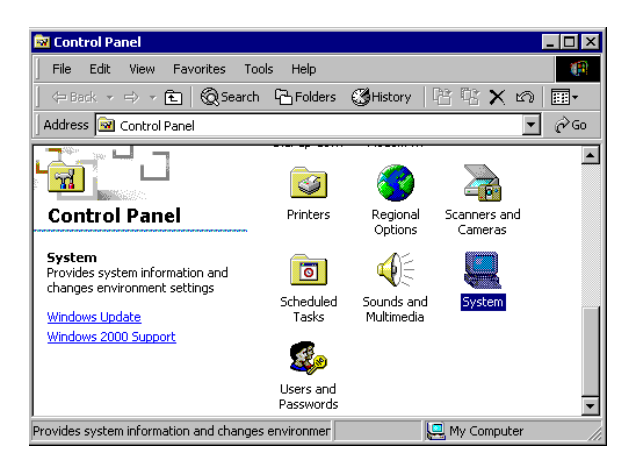

Step 2. Choose "Multimedia Audio Controller" button.

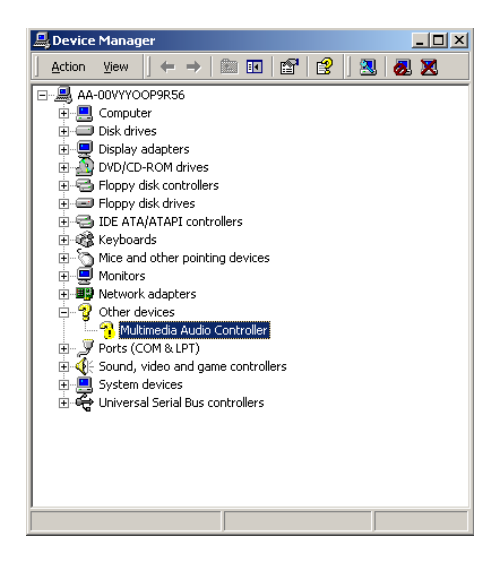
Step 3. Choose "Driver button, press "Update Driver" button.

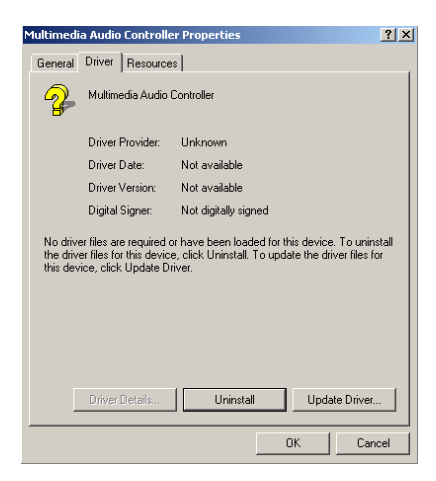

Step 4. Choose "Sound, video and game controllers", press "Next"

| Jpgrade Device Driver Wizard<br>Hardware Type<br>What type of hardware do you want to ins                                                                                                    | tall?  |        | Ø      |
|----------------------------------------------------------------------------------------------------|--------|--------|--------|
| Select a hardware type, and then click Ne<br>Hardware types:                                                                                                    | ext.   |        |        |
| IP Apm/Legacy Support     Other devices     Ports (COM & LPT)     Ports (COM & LPT)     Prints     Gound, video and game controllers     ScSI and RAID controllers     Setund, video and game controllers     Spetim devices     Tape drives |        |        | ×      |
|                                                                                                    | < Back | Next > | Cancel |

#### Step 5. Click the "Have Disk..." button

| Upgrade Device Driver Wiz<br>Select a Device Driver<br>Which driver do you w                                                                              | ard<br>ant to install for this device?                                |                                                            |
|----------------------------------------------------------------------------------------------------|-----------------------------------------------------------------------|------------------------------------------------------------|
| Select the manufact have a disk that cor                                                                                                    | irer and model of your hardware<br>tains the driver you want to insta | device and then click Next. If you<br>II, click Have Disk. |
| Manufacturers:<br>(Generic USB Audio)<br>(Standard system devices)<br>Altec Lansing<br>Analog Devices<br>ATI<br>Aureal Semiconductor<br>Aureal Loris Inc. | Models:                                                               |                                                            |
|                                                                                                    |                                                                       | Have Disk                                                  |
|                                                                                                    | < Back                                                                | Next > Cancel                                              |

Step 6. Type the path D:\Biscuit\9575\Audio\98se\_Me\_2k\_xp\Win2000 press the "ok" button.

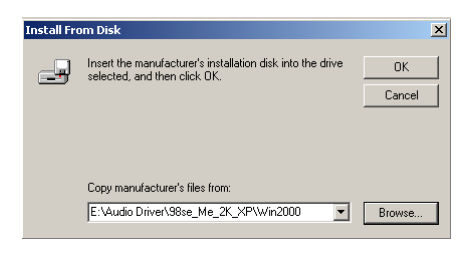

Step 7. Click "Have Disk" button

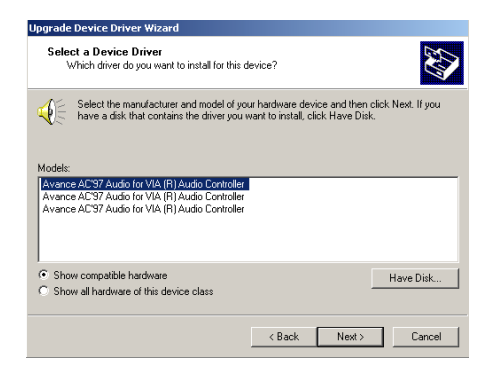

POS-761F User's Manual

#### Step 8. Press "Next" button

| Upgrade Device Driver Wizard                                                                                                    |
|----------------------------------------------------------------------------------------------------|
| Start Device Driver Installation<br>The device driver will be installed with the default settings.                                                |
| The wizard is ready to install the driver for the following hardware device:                                                                      |
| Avance AC'97 Audio for VIA (R) Audio Controller                                                                                                   |
| Windows will use default settings to install the software for this hardware device. To<br>install the software for your new hardware, click Next. |
|                                                                                                    |
| < Back Next > Cancel                                                                                                    |

Step 9. Press "Finish" to reboot

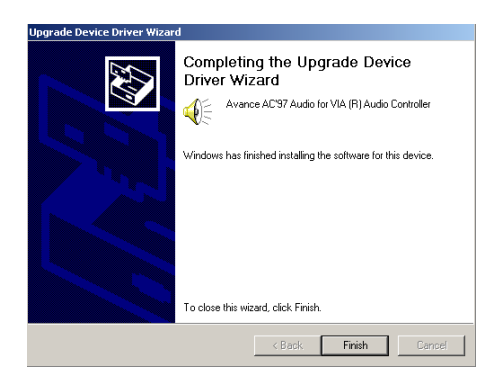

POS-761F User's Manual

# CHAPTER

# PCI Bus Ethernet Interface

This chapter provides information on Ethernet configuration.

- Introduction
- Installation of Ethernet driver for
  - MS-DOS
  - Windows 3.1
  - Windows 95
  - Windows 98
  - Windows 2000
  - Windows NT
- Further information

# Chapter 7 PCI Bus Ethernet Interface

# 7.1 Introduction

The POS-761F is equipped with a high-performance 32-bit Ethernet chipset which is fully compliant with IEEE 802.3 100 Mbps CSMA/CD standards. It is supported by major network operating systems. It is also both 100Base-T and 10Base-T compatible. The medium type can be configured via the PQ8139.exe program included on the utility disk.

The Ethernet port provides a standard RJ-45 jack. The network boot feature can be utilized by incorporating the boot ROM image files for the appropriate network operating system. The boot ROM BIOS files are combined with system BIOS, which can be enabled/disabled in the BIOS setup.

# 7.2 Installation of Ethernet Driver

Before installing the Ethernet driver, note the procedures below. You must know which operating system you are using in your POS-761F, and then refer to the corresponding installation flow chart. Then just follow the steps described in the flow chart. You will quickly and successfully complete the installation, even if you are not familiar with instructions for MS-DOS or Windows.

Note: The windows illustrations in this chapter are examples only. You must follow the flow chart instructions and pay attention to the instructions which then appear on your screen.

# 7.2.1 Installation for MS-DOS and Windows 3.1

If you want to set up your Ethernet connection under the MS-DOS or Windows 3.1 environment, you should first check your server system model. For example, MS-NT, IBM-LAN server, and so on.

Then choose the correct driver to install in your panel PC.

The installation procedures for various servers can be found on CD-ROM. The file path begins as: D:\POS\760\Lan\8139B\drive\wfw311

# 7.2.2 Installation for Windows 95

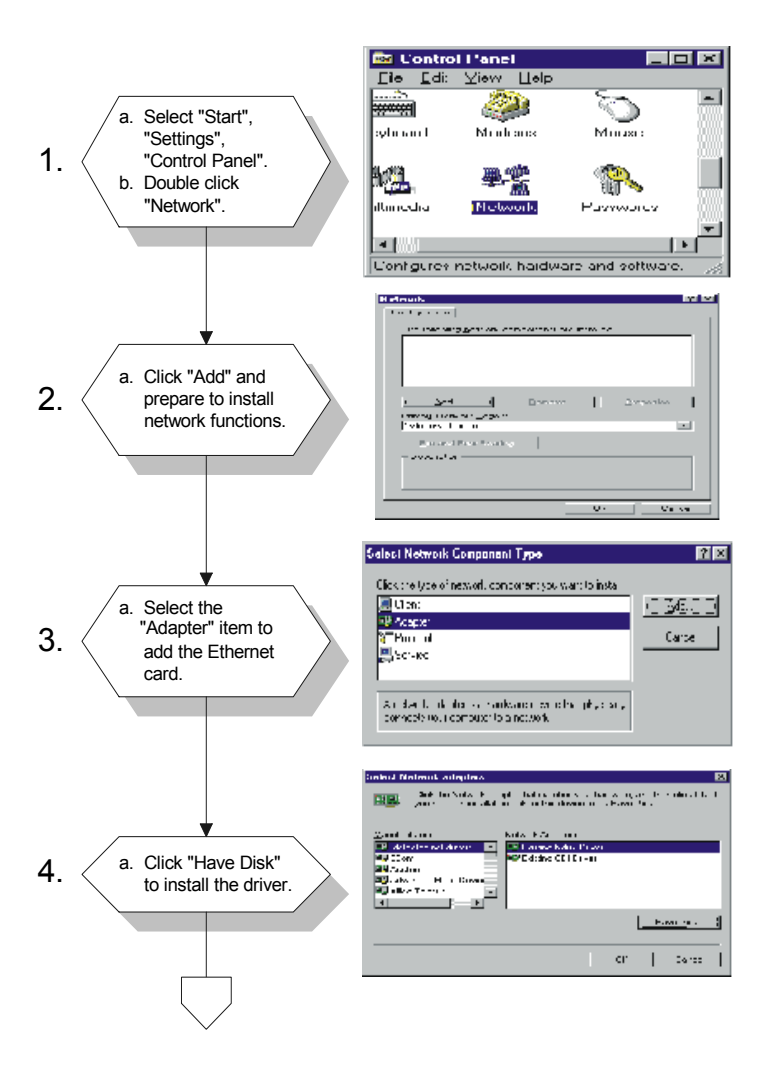

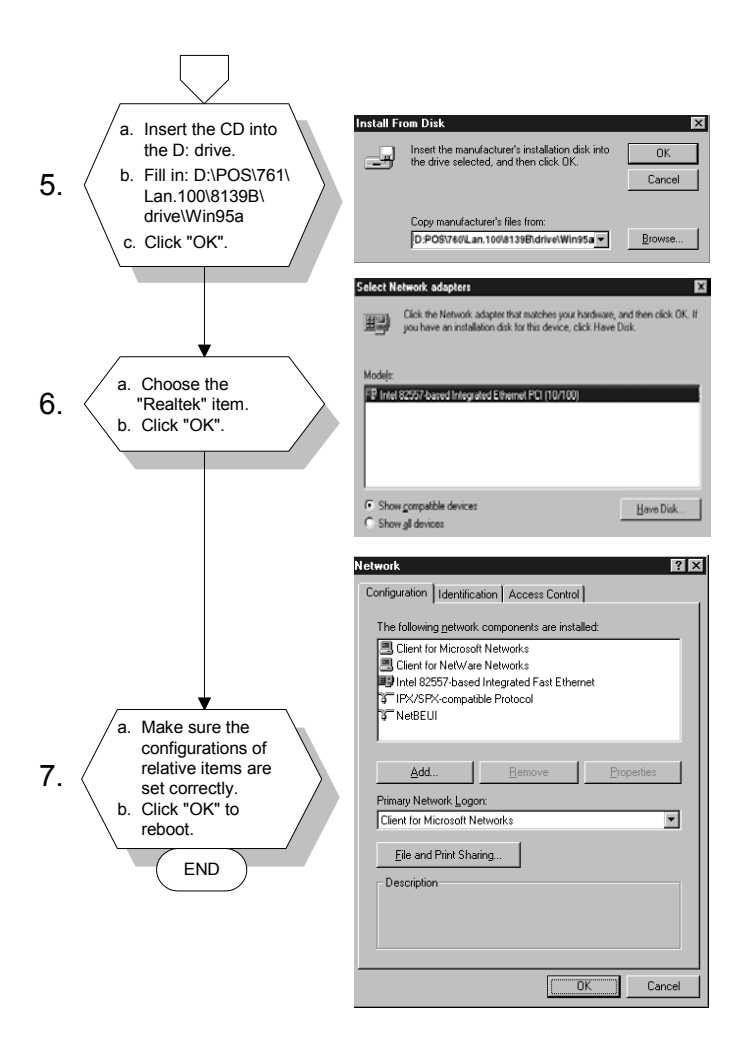

Note: The correct file path for Windows 98 is: D:\POS\761\Lan.100\8139B\driver\Win98

# 7.2.3 Installation for Windows 2000

Step 1. Open Device Manager,

| 🚇 Device Manager                                                                                                    | - D × |
|----------------------------------------------------------------------------------------------------|-------|
| <u>A</u> ction <u>V</u> iew   ← →    🖬   😭   😫   懇 🦝                                                                                                    | ×     |
| AA-00VYYOOP9R56     Gomputer     Disk drives     Display adapters     Display adapters |       |
|                                                                                                    |       |

# Step 2.

| Ethernet (                                                                                                    | Controller Proper  | ties                 | ? ×           |
|----------------------------------------------------------------------------------------------------|--------------------|----------------------|---------------|
| General                                                                                                    | Driver Resource    | es ]                 |               |
| - Participation of the second second | Ethernet Controlle | n                    |               |
|                                                                                                    | Driver Provider:   | Unknown              |               |
|                                                                                                    | Driver Date:       | Not available        |               |
|                                                                                                    | Driver Version:    | Not available        |               |
|                                                                                                    | Digital Signer:    | Not digitally signed |               |
| Digital Signer: Not digitally signed<br>No driver files are required or have been loaded for this device. To uninstall<br>the driver files for this device, click Uninstall. To update the driver files for<br>this device, click Update Driver.                                                                                                    |                    |                      | istall<br>for |
|                                                                                                    |                    | OK Car               | ncel          |

# Step 3.

| Upgrade Device Driver Wizard                                                                                                    |
|----------------------------------------------------------------------------------------------------|
| Install Hardware Device Drivers<br>A device driver is a software program that enables a hardware device to work with<br>an operating system. |
| This wizard upgrades drivers for the following hardware device:                                                                              |
|                                                                                                    |
| Upgrading to a newer version of a device driver may add functionality to or improve the<br>performance of this device.                       |
| What do you want the wizard to do?                                                                                                    |
| C Search for a suitable driver for my device (recommended)                                                                                   |
| O Display a list of the known drivers for this device so that I can choose a specific driver                                                 |
|                                                                                                    |
| < Back Next > Cancel                                                                                                    |

# Step 4.

| Select a hardware type, and then click Next.<br>Hardware types:<br>Infrared devices<br>Memory technology driver<br>Modems<br>Multi-port serial adapters<br>Multi-port serial adapters                                                                                            |          |
|----------------------------------------------------------------------------------------------------|----------|
| Hardware types:<br>File EE 1394 Bus host controllers<br>Imaging devices<br>Infrared devices<br>Memory technology driver<br>Modems<br>Imaging devices<br>Memory technology driver<br>Memory technology driver<br>Imaging devices<br>Imaging devices<br>Ima | <b>_</b> |
| IEEE 1394 Bus host controllers Imaging devices Infrared devices Memory technology driver Modems Multi-port serial adapters Network adapters Infrared for a serial adapters Information of the serial adapters Other devices Other devices                                                                                                    |          |
| Imaging devices Infrared devices Infrared devices Memory technology driver Modems Multi-port serial adapters Network adapters It Apm/Legacy Support Other devices                                                                                                    |          |
| Infrared devices     Memory technology driver     Modems     Multi-port serial adapters     Network adapters     Inform/Legacy Support     Other devices                                                                                                    |          |
| Memory technology driver Modems Modems Multi-port serial adapters Nt Adapters Nt App/Legacy Support Other devices                                                                                                    |          |
| Whodems       ™ Multi-port serial adapters       ™ Network adapters       ™ Network adapters       Ø Other devices                                                                                                    |          |
| Multi-port serial adapters  Network, adapters  N Apm/Legacy Support  Other devices                                                                                                    |          |
| I Aptwork adapters I April April Ap                                                                                                    |          |
| I T Apm/Legacy Support       Other devices                                                                                                    |          |
| V Other devices                                                                                                    |          |
|                                                                                                    | -        |
|                                                                                                    |          |
|                                                                                                    |          |
|                                                                                                    | ~        |
|                                                                                                    |          |

# Step 5.

| Upgrade Device Driver Wizard                                                                                                    |
|----------------------------------------------------------------------------------------------------|
| Select Network Adapter<br>Which network adapter do you want to install?                                                                                                    |
| Click the Network Adapter that matches your hardware, then click OK. If you have an installation disk for this component, click Have Disk.                                                                                                    |
| Manufacturers:     Network Adapter:       3Com     3Com (3C562) EtherLink III LAN+288 Modem PC Card<br>3Com (3C562) SC563) EtherLink III LAN+288 Modem PC Card<br>3Com (3C562) SC563) EtherLink III LAN+288 Modem PC<br>3Com (3C562) SC563) EtherLink III LAN+288 Modem PC<br>3Com (3C562) SC563) EtherLink III LAN+336 Modem PC<br>3Com (3C562) SC563) EtherLink III LAN+336 Modem PC<br>3Com (3C563) EtherLink III LAN+336 Modem PC<br>3Com (3C563) EtherLink III LAN+336 Modem PC<br>3Com (3C563) EtherLink III LAN+336 Modem PC<br>3Com (3C563) EtherLink III LAN+336 Modem PC<br>3Com (3C563) EtherLink III LAN+336 Modem PC<br>3Com (3C563) EtherLink III LAN+336 Modem PC<br>3Com (3C563) EtherLink III LAN+336 Mode |
| < Back Next > Cancel                                                                                                    |

# Step 6.

| Install Fro | om Disk                                                                                 |              | × |
|-------------|-----------------------------------------------------------------------------------------|--------------|---|
| _           | Insert the manufacturer's installation disk into the drive selected, and then click OK. | OK<br>Cancel |   |
|             | Copy manufacturer's files from:<br>E:\LAN Driver\WIN2000                                | Browse       |   |

#### Step 7.

| Upgrade    | Device Driver Wizard                                                                  |                                 |                  |             |
|------------|---------------------------------------------------------------------------------------|---------------------------------|------------------|-------------|
| Sele:<br>V | c <b>t Network Adapter</b><br>Vhich network adapter do you want to inst               | all?                            |                  |             |
|            | Click the Network Adapter that matches<br>installation disk for this component, click | your hardware, tl<br>Have Disk. | nen click OK. If | you have an |
| Network    | . Adapter:<br>k RTL8139/810K Family PCI Fast Ethernet                                 | INIC .                          |                  | Have Disk   |
|            |                                                                                       | < Back                          | Next >           | Cancel      |

Step 8.

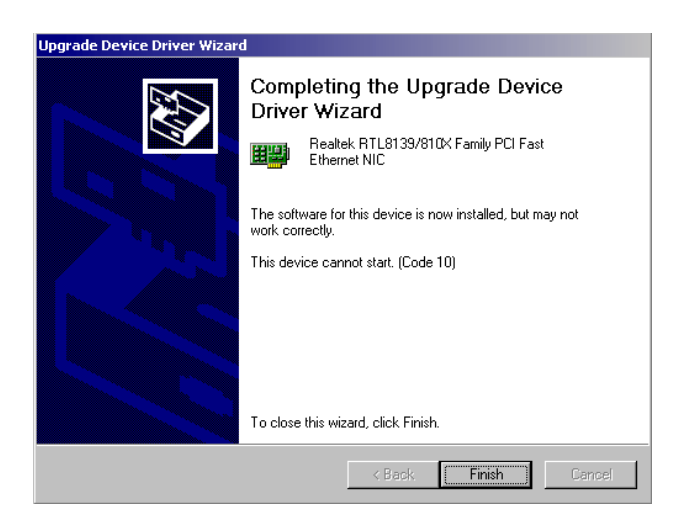

# Step 9.

| System S | ettings Change 🛛 🔀                                                                                    |  |
|----------|----------------------------------------------------------------------------------------------------|--|
| ?        | Your hardware settings have changed. You must restart your computer for these changes to take effect. |  |
|          | Do you want to restart your computer now?                                                             |  |
|          | Yes No                                                                                                |  |

# 7.2.4 Installation for Windows NT

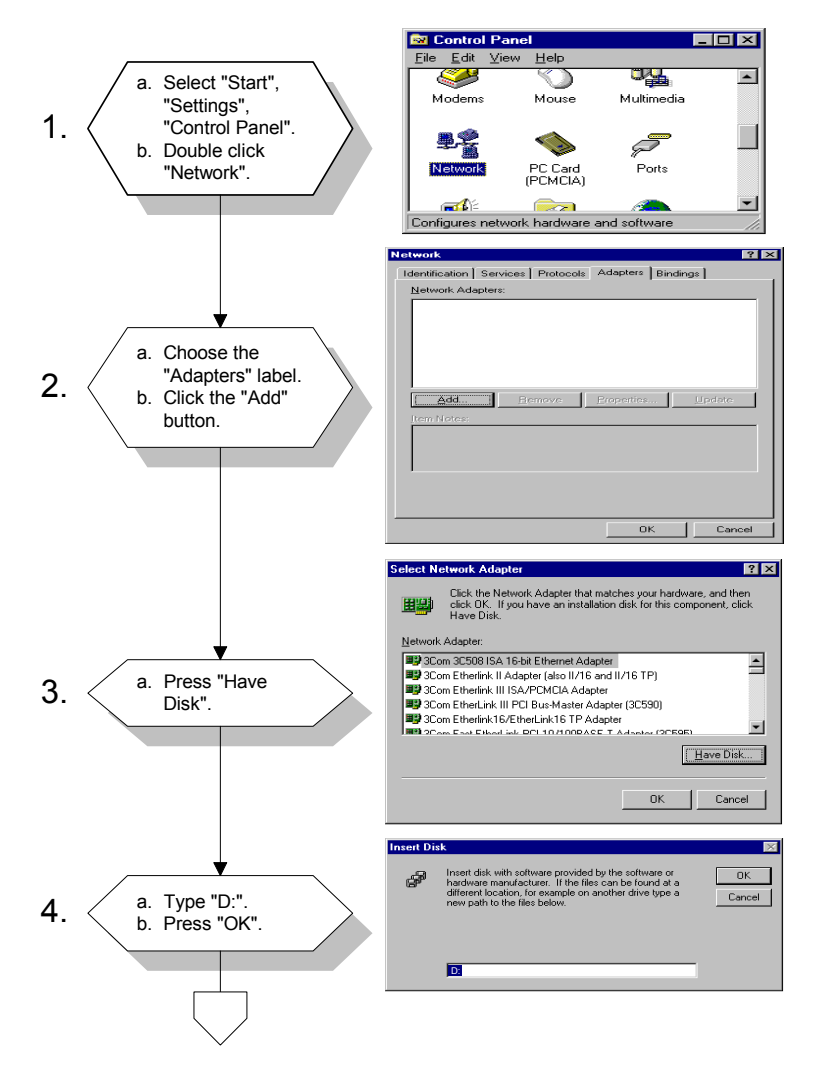

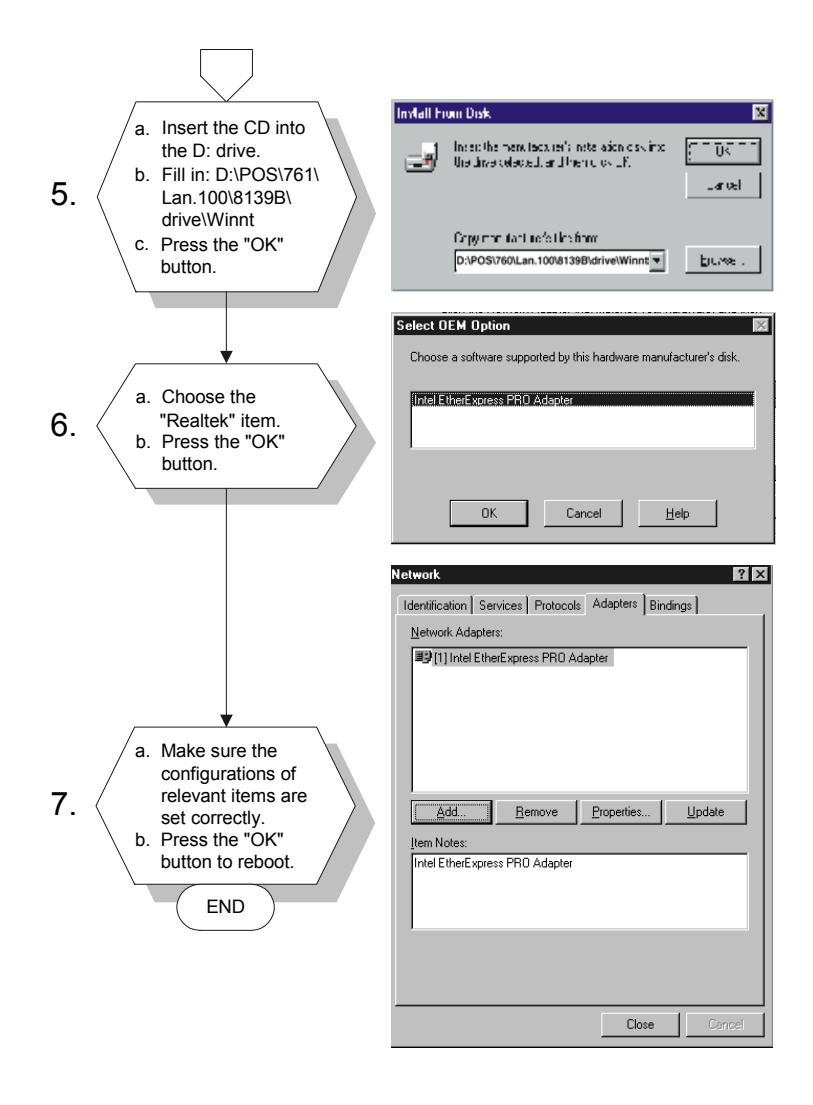

b. Press the "OK" button to reboot.

# 7.3 Further information

Realtek website: www.realtek.com Advantech websites:www.advantech.com www.advantech.com.tw

POS-761F User's Manual

A

Appendix

# Programming the Watchdog Timer

The POS-761F is equipped with a watchdog timer that resets the CPU or generates an interrupt if processing comes to a standstill for whatever reason. This feature ensures system reliability in industrial standalone or unmanned environments.

# Appendix A Programming the Watchdog Timer

# A.1 Programming the watchdog timer

In order to program the watchdog timer, you must write a program which writes I/O port address 443 (hex). The output data is a value of time interval. The value range is from 01(hex) to 3E(hex), and the related time interval is 1 sec. to 62 sec.

Data Time Interval

01 1 sec. 02 2 sec. 03 3 sec. 04 4 sec. . .

3E 62 sec.

After data entry, your program must refresh the watchdog timer by rewriting the I/O port 443 (hex) while simultaneously setting it. When you want to disable the watchdog timer, your program should read I/O port 443 (hex).

The following example shows how you might program the watchdog timer in BASIC:

- 10 REM Watchdog timer example program
- 20 OUT &H443, data REM Start and restart the watchdog
- 30 GOSUB 1000 REM Your application task #1
- 40 OUT &H443, data REM Reset the timer
- 50 GOSUB 2000 REM Your application task #2
- 60 OUT &H443, data REM Reset the timer
- 70 X=INP (&H443) REM Disable the watchdog timer
- 80 END

1000 REM Subroutine #1, your application task

#### . 1070 RETURN

•

. .

2000 REM Subroutine #2, your application task

. 2090 RETURN

POS-761 User's Manual

B

Appendix

# **Jumper Settings**

The POS-761 is equipped with a watchdog timer that resets the CPU or generates an interrupt if processing comes to a standstill for any reason. This feature ensures system reliability in industrial standalone or unmanned environments.

# Appendix B POS-761 Jumper Settings

| Table B.1: Connectors |      |                                  |
|-----------------------|------|----------------------------------|
| 1.                    | CN1  | System fan connect               |
| 2.                    | CN2  | CD IN connect                    |
| 3.                    | CN3  | Audio connect                    |
| 4.                    | CN4  | First 6 Pins Mini DIM for KB     |
| 5.                    | CN5  | AT Power connect                 |
| 6.                    | CN6  | Int. KB/MOUSE connect            |
| 7.                    | CN7  | ATX Power connect                |
| 8.                    | CN8  | Second LAN connect               |
| 9.                    | CN9  | Second 6 Pins Mini DIM for Mouse |
| 10.                   | CN10 | Secondary IDE                    |
| 11.                   | CN11 | First LAN connect                |
| 12.                   | CN12 | Primary IDE                      |
| 13.                   | CN13 | FDD connect                      |
| 14.                   | CN14 | COM2 connect                     |
| 15.                   | CN15 |                                  |
| 16.                   | CN16 | COM2 D-TYPE 9 Pins connect       |
| 17.                   | CN17 | USB1.0 3 & 4 connect             |
| 18.                   | CN18 | PISA Slot                        |
| 19.                   | CN19 | CPU FAN                          |
| 20.                   | CN20 | COM1 D-TYPE 9 Pins connect       |
| 21.                   | CN21 | COM1 connect                     |
| 22.                   | CN22 | COM4 connect                     |
| 23.                   | CN24 | LVDS connect                     |
| 24.                   | CN25 | COM3 connect                     |
| 25.                   | CN26 | USB2.0 1 & 2 connect             |
| 26.                   | CN27 | USB2.0 3 & 4 connect             |
| 27.                   | CN28 | LPT1 D-TYPE 25 Pins connect      |
| 28.                   | CN29 | LPT1 connect                     |
| 29.                   | CN30 | LPT2 connect                     |
| 30.                   | CN31 | For LCD 36 Bits connect          |

POS-761F User's Manual

| Table B.1: Connectors |                 |                                              |  |  |
|-----------------------|-----------------|----------------------------------------------|--|--|
| 31.                   | CN32            | LCD Brightness controller connect            |  |  |
| 32.                   | CN33            | LCD Contrast controller connect              |  |  |
| 33.                   | CN34            | Backlight connect                            |  |  |
| 34.                   | CN35            | For LCD 18 Bits connect                      |  |  |
| 35.                   | CN36            | VGA D-TYPE 15 Pins connect                   |  |  |
| 36.                   | CN37            | VGA connect                                  |  |  |
| 37.                   | CN38            | I2C Bus                                      |  |  |
| 38.                   | CN39            | Compact Flash(Secondary IDE Master)          |  |  |
| 39.                   | J1              | Mouse and IRQ12 function select              |  |  |
| 40.                   | J2              | Setting CN9 DATSEL and CLKSEL function       |  |  |
| 41.                   | J4              | Clear CMOS                                   |  |  |
| 42.                   | J5              | DOC2K and DIO address select                 |  |  |
| 43.                   | J6              | Front pane                                   |  |  |
| 44.                   | J7              | DIO connect                                  |  |  |
| 45.                   | J8              | CF card power                                |  |  |
| 46.                   | J9              | SIR connect                                  |  |  |
| 47.                   | J10,J11,J<br>12 | Setting COM2 RS232/RS422/RS485 func-<br>tion |  |  |
| 48.                   | J13             | Setting WatchDog trigger event               |  |  |
| 49.                   | J14             | COM3 and COM4 power select                   |  |  |
| 50.                   | J15             | COM1 and COM2 pin 9 function select          |  |  |
| 51.                   | J16             | COM1 and COM2 power select                   |  |  |
| 52.                   | J17             | COM3 and COM4 pin 9 function select          |  |  |
| 53.                   | J18             | FIR connect                                  |  |  |
| 54.                   | J19             | Setting Enable backlight signal level        |  |  |
| 55.                   | J20             | Setting LCD Power                            |  |  |
| 56.                   | BT1             | BATTERY SOCKET                               |  |  |
| 57.                   | DIMM1           | SDRAM Socket                                 |  |  |
| 58.                   | DIMM2           | SDRAM Socket                                 |  |  |
| 59.                   | U2              | DOC2000 socket                               |  |  |
| 60.                   | U26             | Socket 370 for PIII CPU                      |  |  |

# **B.1 CN1 System FAN connector**

| 1   | 2     | 3                |
|-----|-------|------------------|
| GND | VCC12 | Detect FAN speed |

# **B.2 CN2 CD IN connector**

| 1   | 2   | 3   | 4   |
|-----|-----|-----|-----|
| CDR | GND | GND | CDL |

# **B.3 CN3 Audio connector**

| GND or SPKR+ | 1  | 2  | SPKR-      |
|--------------|----|----|------------|
| GND or SPKL+ | 3  | 4  | SPKL-      |
| LINE OUT R   | 5  | 6  | LINE OUT L |
| GND          | 7  | 8  | GND        |
| LINE IN R    | 9  | 10 | LINE IN L  |
| GND          | 11 | 12 | GND        |
| NC           | 13 | 14 | MIC2       |
| MIC1         | 15 | 16 | GND        |

# B.4 CN4 First 6 Pins Mini DIM for KB

| 1 | KBDAT |
|---|-------|
| 2 | PMDAT |
| 3 | GND   |
| 4 | VCC   |
| 5 | KBCLK |
| 6 | PMCLK |

# B.5 CN6 Int. KB/MOUSE connect

| 1 | KBCLK |
|---|-------|
| 2 | KBDAT |
| 3 | PMCLK |
| 4 | GND   |
| 5 | VCC   |
| 6 | PMDAT |

# B.6 CN8 Second LAN connect

| VCC        | 1 | 2  | LINK LED |
|------------|---|----|----------|
| RX+        | 3 | 4  | RX-      |
| ACTIVE LED | 5 | 6  | 75       |
| NC         | 7 | 8  | 75       |
| TX+        | 9 | 10 | TX-      |

# B.7 CN9 Second 6 Pins Mini DIM for Mouse

| 1      | DATSEL          |
|--------|-----------------|
| 2      | PMDAT           |
| 3      | GND             |
| 4      | VCC             |
| 5      | CLKSEL          |
| 6      | PMCLK           |
| 5<br>6 | CLKSEL<br>PMCLK |

# B.8 CN10 Secondary IDE

| RESET | 1  | 2  | GND  |
|-------|----|----|------|
| D7    | 3  | 4  | D8   |
| D6    | 5  | 6  | D9   |
| D5    | 7  | 8  | D10  |
| D4    | 9  | 10 | D11  |
| D3    | 11 | 12 | D12  |
| D2    | 13 | 14 | D13  |
| D1    | 15 | 16 | D14  |
| D0    | 17 | 18 | D15  |
| GND   | 19 | 20 | NC   |
| DREQ  | 21 | 22 | GND  |
| IOW   | 23 | 24 | GND  |
| IOR   | 25 | 26 | GND  |
| RDY   | 27 | 28 | NC   |
| DACK  | 29 | 30 | GND  |
| IRQ   | 31 | 32 | NC   |
| A1    | 33 | 34 | DIAG |
| A0    | 35 | 36 | A2   |
| CS1   | 37 | 38 | CS2  |
| DASP  | 39 | 40 | GND  |
| VCC   | 41 | 42 | VCC  |
| GND   | 43 | 44 | NC   |
|       |    |    |      |

# **B.9 CN11 First LAN connect**

| TX+ | 1 | 8  | 75         |
|-----|---|----|------------|
| TX- | 2 | 9  | VCC        |
| RX+ | 3 | 10 | LINK LED   |
| 75  | 4 | 11 | VCC        |
| 75  | 5 | 12 | ACTIVE LED |
| RX- | 6 | 13 | GND        |
| 75  | 7 | 14 | GND        |

# B.10 CN12 Primary IDE

| RESET | 1  | 2  | GND  |
|-------|----|----|------|
| D7    | 3  | 4  | D8   |
| D6    | 5  | 6  | D9   |
| D5    | 7  | 8  | D10  |
| D4    | 9  | 10 | D11  |
| D3    | 11 | 12 | D12  |
| D2    | 13 | 14 | D13  |
| D1    | 15 | 16 | D14  |
| D0    | 17 | 18 | D15  |
| GND   | 19 | 20 | NC   |
| DREQ  | 21 | 22 | GND  |
| IOW   | 23 | 24 | GND  |
| IOR   | 25 | 26 | GND  |
| RDY   | 27 | 28 | NC   |
| DACK  | 29 | 30 | GND  |
| IRQ   | 31 | 32 | NC   |
| A1    | 33 | 34 | DIAG |
| A0    | 35 | 36 | A2   |
| CS1   | 37 | 38 | CS2  |
| DASP  | 39 | 40 | GND  |

# B.11 CN14 COM2 connect

| DCD & TX- | 1 | 2  | DSR        |
|-----------|---|----|------------|
| RX & TX+  | 3 | 4  | RTS        |
| TX & RX+  | 5 | 6  | CTS        |
| DTR & RX- | 7 | 8  | RI & POWER |
| GND       | 9 | 10 | GND        |

# B.12 CN15 USB1.0 1 & 2 connect

| VCC   | 1 | 2  | VCC   |
|-------|---|----|-------|
| DAT1- | 3 | 4  | DAT2- |
| DAT1+ | 5 | 6  | DAT2+ |
| GND   | 7 | 8  | GND   |
| GND   | 9 | 10 | GND   |

# B.13 CN16 COM2 D-TYPE 9 Pins connect

| DCD & TX-  | 1 | 2 | RX & TX+  |
|------------|---|---|-----------|
| TX & RX+   | 3 | 4 | DTR & RX- |
| GND        | 5 | 6 | DSR       |
| RTS        | 7 | 8 | CTS       |
| RI & POWER | 9 |   |           |

# B.14 CN17 USB1.0 3 & 4 connect

| VCC   | 1 | 2  | VCC   |
|-------|---|----|-------|
| DAT3- | 3 | 4  | DAT4- |
| DAT3+ | 5 | 6  | DAT4+ |
| GND   | 7 | 8  | GND   |
| GND   | 9 | 10 | GND   |

# B.15 CN19 CPU FAN

| 1   | 2     | 3                |
|-----|-------|------------------|
| GND | VCC12 | Detect FAN speed |

# B.16 CN20 COM1 D-TYPE 9 Pins connect

| DCD        | 1 | 2 | RX  |
|------------|---|---|-----|
| TX         | 3 | 4 | DTR |
| GND        | 5 | 6 | DSR |
| RTS        | 7 | 8 | CTS |
| RI & POWER | 9 |   |     |

# B.17 CN21 COM1 connect

| DCD | 1 | 2  | DSR        |
|-----|---|----|------------|
| RX  | 3 | 4  | RTS        |
| TX  | 5 | 6  | CTS        |
| DTR | 7 | 8  | RI & POWER |
| GND | 9 | 10 | GND        |

# B.18 CN22 COM4 connect

| DCD | 1 | 2 | DSR |
|-----|---|---|-----|
| RX  | 3 | 4 | RTS |
| TX  | 5 | 6 | CTS |
| DTR | 7 | 8 | RI  |

# B.19 CN24 LVDS connect

| VCC    | 1  | 2  | VCC    |
|--------|----|----|--------|
| GND    | 3  | 4  | GND    |
| VCC3   | 5  | 6  | VCC3   |
| NC     | 7  | 8  | GND    |
| TXCK1- | 9  | 10 | TXCK1+ |
| NC     | 11 | 12 | NC     |
| TXCK0- | 13 | 14 | TXCK0+ |
| NC     | 15 | 16 | NC     |
| NC     | 17 | 18 | NC     |
| TX10-  | 19 | 20 | TX10+  |
| TX11-  | 21 | 22 | TX11+  |
| NC     | 23 | 24 | NC     |
| TX00-  | 25 | 26 | TX00+  |
| TX01-  | 27 | 28 | TX01+  |
| TX02-  | 29 | 30 | TX02+  |
| NC     | 31 | 32 | NC     |
| GND    | 33 | 34 | GND    |
| NC     | 35 | 36 | TX12+  |
| NC     | 37 | 38 | TX12-  |
| NC     | 39 | 40 | GND    |
|        |    |    |        |

# B.20 CN25 COM3 connect

| DCD | 1 | 2  | DSR |
|-----|---|----|-----|
| RX  | 3 | 4  | RTS |
| TX  | 5 | 6  | CTS |
| DTR | 7 | 8  | RI  |
| GND | 9 | 10 | GND |

# B.21 CN26 USB2.0 1 & 2 connect

| VCC   | 1 | 2  | VCC   |
|-------|---|----|-------|
| DAT1- | 3 | 4  | DAT2- |
| DAT1+ | 5 | 6  | DAT2+ |
| GND   | 7 | 8  | GND   |
| GND   | 9 | 10 | GND   |

# B.22 CN27 USB2.0 3 & 4 connect

| VCC   | 1 | 2  | VCC   |
|-------|---|----|-------|
| DAT3- | 3 | 4  | DAT4- |
| DAT3+ | 5 | 6  | DAT4+ |
| GND   | 7 | 8  | GND   |
| GND   | 9 | 10 | GND   |

# B.23 CN28 LPT1 D-TYPE 25 Pins connect

| 1  | 14                                                                                                    | AFD                                                    |
|----|----------------------------------------------------------------------------------------------------|--------------------------------------------------------|
| 2  | 15                                                                                                    | ERR                                                    |
| 3  | 16                                                                                                    | INIT                                                   |
| 4  | 17                                                                                                    | SLIN                                                   |
| 5  | 18                                                                                                    | GND                                                    |
| 6  | 19                                                                                                    | GND                                                    |
| 7  | 20                                                                                                    | GND                                                    |
| 8  | 21                                                                                                    | GND                                                    |
| 9  | 22                                                                                                    | GND                                                    |
| 10 | 23                                                                                                    | GND                                                    |
| 11 | 24                                                                                                    | GND                                                    |
| 12 | 25                                                                                                    | GND                                                    |
| 13 |                                                                                                    |                                                        |
|    | $ \begin{array}{r} 1 \\ 2 \\ 3 \\ 4 \\ 5 \\ 6 \\ 7 \\ 8 \\ 9 \\ 10 \\ 11 \\ 12 \\ 13 \\ \end{array} $ | $ \begin{array}{c ccccccccccccccccccccccccccccccccccc$ |

# B.24 CN29 LPT1 connect

| STB  | 1  | 2  | AFD  |
|------|----|----|------|
| PD0  | 3  | 4  | ERR  |
| PD1  | 5  | 6  | INIT |
| PD2  | 7  | 8  | SLIN |
| PD3  | 9  | 10 | GND  |
| PD4  | 11 | 12 | GND  |
| PD5  | 13 | 14 | GND  |
| PD6  | 15 | 16 | GND  |
| PD7  | 17 | 18 | GND  |
| ACK  | 19 | 20 | GND  |
| BUSY | 21 | 22 | GND  |
| PE   | 23 | 24 | GND  |
| SLCT | 25 | 26 | NC   |

# B.25 CN30 LPT2 connect

| STB  | 1  | 2  | AFD  |
|------|----|----|------|
| PD0  | 3  | 4  | ERR  |
| PD1  | 5  | 6  | INIT |
| PD2  | 7  | 8  | SLIN |
| PD3  | 9  | 10 | GND  |
| PD4  | 11 | 12 | GND  |
| PD5  | 13 | 14 | GND  |
| PD6  | 15 | 16 | GND  |
| PD7  | 17 | 18 | GND  |
| ACK  | 19 | 20 | GND  |
| BUSY | 21 | 22 | GND  |
| PE   | 23 | 24 | GND  |
| SLCT | 25 | 26 | NC   |

# B.26 CN31 For LCD 36 Bits connect

| LCD Power | 1  | 2  | LCD Power |
|-----------|----|----|-----------|
| FD24      | 3  | 4  | FD25      |
| FD26      | 5  | 6  | FD27      |
| FD28      | 7  | 8  | FD29      |
| FD30      | 9  | 10 | FD31      |
| FD32      | 11 | 12 | FD33      |
| FD34      | 13 | 14 | FD35      |
| GND       | 15 | 16 | GND       |

POS-761F User's Manual

| 1 | Hi         |
|---|------------|
| 2 | Brightness |
| 3 | Low        |

# B.28 CN33 LCD Contrast controller connect

| 1 | Hi       |
|---|----------|
| 2 | Contrast |
| 3 | Low      |

# B.29 CN34 Backlight connect

| 1 | VCC12            |
|---|------------------|
| 2 | GND              |
| 3 | Enable Backlight |
| 4 | Brightness       |
| 5 | VCC              |

# B.30 CN35 For LCD 18 Bits connect

| VCC12     | 1  | 2  | VCC12      |
|-----------|----|----|------------|
| GND       | 3  | 4  | GND        |
| LCD Power | 5  | 6  | LCD Power  |
| Contrast  | 7  | 8  | GND        |
| FD0       | 9  | 10 | FD1        |
| FD2       | 11 | 12 | FD3        |
| FD4       | 13 | 14 | FD5        |
| FD6       | 15 | 16 | FD7        |
| FD8       | 17 | 18 | FD9        |
| FD10      | 19 | 20 | FD11       |
| FD12      | 21 | 22 | FD13       |
| FD14      | 23 | 24 | FD15       |
| FD16      | 25 | 26 | FD17       |
| FD18      | 27 | 28 | FD19       |
| FD20      | 29 | 30 | FD21       |
| FD22      | 31 | 32 | FD23       |
| GND       | 33 | 34 | GND        |
| Shift CLK | 35 | 36 | FLM        |
| DE        | 37 | 38 | LP         |
| GND       | 39 | 40 | Enable VEE |
|           |    |    |            |

| NC               | 41 | 42 | NC |
|------------------|----|----|----|
| Enable LCD Power | 43 | 44 | NC |

# B.31 CN36 VGA D-TYPE 15 Pins connect

| R   | 1 | 9  | NC       |
|-----|---|----|----------|
| G   | 2 | 10 | GND      |
| В   | 3 | 11 | NC       |
| NC  | 4 | 12 | SMB DATA |
| GND | 5 | 13 | HSYNC    |
| GND | 6 | 14 | VSYNC    |
| GND | 7 | 15 | SMB CLK  |
| GND | 8 |    |          |

# B.32 CN37 VGA connect

| R   | 1  | 2  | SMB DATA |
|-----|----|----|----------|
| G   | 3  | 4  | GND      |
| В   | 5  | 6  | SMB CLK  |
| NC  | 7  | 8  | NC       |
| GND | 9  | 10 | HSYNC    |
| GND | 11 | 12 | VSYNC    |
| GND | 13 | 14 | NC       |
| GND | 15 | 16 | NC       |

# B.33 CN38 I2C Bus

| 1   | 2        | 3       | 4    |
|-----|----------|---------|------|
| GND | I2C DATA | I2C CLK | VCC3 |

# B.34 CN39 Compact Flash(Secondary IDE Master)

| GND      | 1  | 26 | CD1      |
|----------|----|----|----------|
| D3       | 2  | 27 | D11      |
| D4       | 3  | 28 | D12      |
| D5       | 4  | 29 | D13      |
| D6       | 5  | 30 | D14      |
| D7       | 6  | 31 | D15      |
| CS1      | 7  | 32 | CS2      |
| NC       | 8  | 33 | VS1      |
| OE       | 9  | 34 | IOR      |
| NC       | 10 | 35 | IOW      |
| NC       | 11 | 36 | WE       |
| NC       | 12 | 37 | IRQ      |
| CF Power | 13 | 38 | CF Power |
| NC       | 14 | 39 | NC       |
| NC       | 15 | 40 | NC       |
| NC       | 16 | 41 | RESET    |
| NC       | 17 | 42 | RDY      |
| A2       | 18 | 43 | DREQ     |
| Al       | 19 | 44 | DACK     |
| A0       | 20 | 45 | DASP     |
| D0       | 21 | 46 | DIAG     |
| D1       | 22 | 47 | D8       |
| D2       | 23 | 48 | D9       |
| NC       | 24 | 49 | D10      |
| CD2      | 25 | 50 | GND      |
| GND      | 9  | 10 | GND      |
|          |    |    |          |

# B.35 J1 Mouse and IRQ12 function select

| 1~2   | 2~3   |  |  |
|-------|-------|--|--|
| PMDAT | IRQ12 |  |  |

# B.36 J2 Setting CN9 DATSEL and CLKSEL function

| KBCLK  | 1 | 2 | KBDAT  |
|--------|---|---|--------|
| CLKSEL | 3 | 4 | DATSEL |
| PMCLK  | 5 | 6 | PMDAT  |

| 1~2       | 2~3        |
|-----------|------------|
| RTC POWER | Clear CMOS |

# B.38 J5 DOC2K address select

| MEMORY | J44 5~6 PIN | J44 3~4PIN | J44 1~2 PIN |
|--------|-------------|------------|-------------|
| ADR.   |             |            |             |
| C8000  | 0           | 0          | 0           |
| CA000  | 0           | 0          | 1           |
| CC000  | 0           | 1          | 0           |
| CE000  | 0           | 1          | 1           |
| D0000  | 1           | 0          | 0           |
| D2000  | 1           | 0          | 1           |
| D4000  | 1           | 1          | 0           |
| D6000  | 1           | 1          | 1           |

# **B.39 DIO address select**

| IO ADR. | J44 9~10 PIN | J44 7~8 PIN |
|---------|--------------|-------------|
| 200     | 0            | 0           |
| 210     | 0            | 1           |
| 220     | 1            | 0           |
| 230     | 1            | 1           |

# B.40 J6 Front pane

| PWR+ | 1 | 2  | ESP+ | GND  | 11 | 12 | HD-  |
|------|---|----|------|------|----|----|------|
| NC   | 3 | 4  | GND  | PWBN | 13 | 14 | HD+  |
| PWR- | 5 | 6  | IBZ- | Lan  | 15 | 16 | NC   |
|      |   |    |      | led1 |    |    |      |
| NC   | 7 | 8  | ESP- | GND  | 17 | 18 | RST+ |
| GND  | 9 | 10 | NC   | Lan  | 19 | 20 | RST- |
|      |   |    |      | led2 |    |    |      |

# B.41 J7 DIO connect

| IN0 | 1 | 2 | VCC  |
|-----|---|---|------|
| IN1 | 3 | 4 | OUT0 |
| IN2 | 5 | 6 | GND  |

POS-761F User's Manual
| IN3  | 7  | 8  | OUT1 |
|------|----|----|------|
| GND  | 9  | 10 | +12V |
| NC   | 11 | 12 | NC   |
| OUT3 | 13 | 14 | GND  |
| OUT2 | 15 | 16 | +12V |

## B.42 J8 CF card power

| VCC      | 1 | 2 | VCC      |
|----------|---|---|----------|
| CF Power | 3 | 4 | CF Power |
| VCC3     | 5 | 6 | VCC3     |

## B.43 J9 SIR connect

| 1   | 2  | 3    | 4   | 5    |
|-----|----|------|-----|------|
| VCC | NC | IRRX | GND | IRTX |

## B.44 J10, J11, J12 COM2 RS232/422/485 function

|     | RS232         | RS422     | RS485                    |
|-----|---------------|-----------|--------------------------|
| J10 | 5~6           | 3 ~ 4     | 1~2                      |
| J11 | 1 ~ 3 & 2 ~ 4 | 3~5 & 4~6 | 3 ~ 5 <b>&amp;</b> 4 ~ 6 |
| J12 | 1 ~ 3 & 2 ~ 4 | 3~5&4~6   | 3~5&4~6                  |

## B.45 J13 Setting WatchDog trigger event

| 1~2   | 2~3   |
|-------|-------|
| RESET | IRQ11 |

#### B.46 J14 COM3 and COM4 power select

|      | COM4    | COM3    |
|------|---------|---------|
| VCC  | 1~3 pin | 2~4 pin |
| +12V | 3~5 pin | 4~6 pin |

## B.47 J15 COM1 and COM2 pin 9 function select

|       | COM2    | COM1    |
|-------|---------|---------|
| POWER | 1~3 pin | 2~4 pin |
| RI    | 3~5 pin | 4~6 pin |

#### B.48 J16 COM1 and COM2 power select

|      | COM2    | COM1    |
|------|---------|---------|
| VCC  | 1~3 pin | 2~4 pin |
| +12V | 3~5 pin | 4~6 pin |

#### B.49 J17 COM3 and COM4 pin 9 function select

|       | COM4    | COM3    |
|-------|---------|---------|
| POWER | 1~3 pin | 2~4 pin |
| RI    | 3~5 pin | 4~6 pin |

| 1   | 2     | 3    | 4   | 5     |
|-----|-------|------|-----|-------|
| VCC | FIRRX | IRRX | GND | FIRTX |

## B.51 J19 Setting Enable backlight signal level

| Enable Backlight level for Low | 1~3 pin |
|--------------------------------|---------|
| Enable Backlight level for Hi  | 3~5 pin |

## B.52 J20 Setting LCD Power

| VCC  | 1~3 pin | 2~4 pin |
|------|---------|---------|
| VCC3 | 3~5 pin | 4~6 pin |

## **B.53 BT1 BATTERY SOCKET**

| 1 | BAT+ |
|---|------|
| 2 | BAT- |

Use BR2032

(A) U2

## B.54 DOC2000 socket

| VCC  | 1  | 32 | VCC  |
|------|----|----|------|
| NC   | 2  | 31 | PGM  |
| NC   | 3  | 30 | VCC  |
| SA12 | 4  | 29 | NC   |
| SA7  | 5  | 28 | NC   |
| SA6  | 6  | 27 | SA8  |
| SA5  | 7  | 26 | SA9  |
| SA4  | 8  | 25 | SA11 |
| SA3  | 9  | 24 | OE   |
| SA2  | 10 | 23 | SA10 |
| SA1  | 11 | 22 | CE   |
| SA0  | 12 | 21 | SD7  |
| SD0  | 13 | 20 | SD6  |
| SD1  | 14 | 19 | SD5  |
| SD2  | 15 | 18 | SD4  |
| GND  | 16 | 17 | SD3  |

| Table B.2: IRQ table |                    |  |
|----------------------|--------------------|--|
| IRQ1                 | Keyboard/Mouse     |  |
| IRQ2                 | Reserved           |  |
| IRQ3                 | COM2               |  |
| IRQ4                 | COM1               |  |
| IRQ5                 | Legacy Audio, COM4 |  |
| IRQ6                 | FDC                |  |
| IRQ7                 | LPT1               |  |
| IRQ8                 | COM3               |  |
| IRQ9                 | LPT2               |  |
| IRQ10                | COM3               |  |
| IRQ11                | Reserved           |  |
| IRQ12                | PS2 Mouse          |  |
| IRQ13                | NPU                |  |
| IRQ14                | Primary IDE        |  |
| IRQ15                | Secondary IDE      |  |

POS-761F User's Manual

# Appendix C

# DOC® 2000 Installation Guide

This appendix contains information on the DiskOnChip® 2000 quick installation guide. It includes:

- DiskOnChip® 2000 installation instructions
- Additional information and assistance

## Appendix C DOC® 2000 Installation Guide

## C.1 DiskOnChip®2000 Quick Installation Guide

#### C.1.1 DiskOnChip® 2000 installation instructions

- 1. Make sure the target platform is powered OFF.
- 2. Plug the DiskOnChip® 2000 device into its socket. Verify the direction is correct (pin 1 of the DiskOnChip 2000 is aligned with pin 1 of the socket).
- 3. Power up the system.
- 4. During power up you may observe the messages displayed by the DiskOnChip 2000 when its drivers are automatically loaded into the system's memory.
- 5. At this stage the DiskOnChip 2000 can be accessed as any disk in the system.
- 6. If the DiskOnChip 2000 is the only disk in the system, it will appear as the first disk (drive C: in DOS).
- 7. If there are more disks besides the DiskOnChip 2000, the DiskOn-Chip 2000 will appear by default as the last drive, unless it was programmed as the first drive. (Please refer to the DiskOnChip 2000 utilities user manual.)
- 8. If you want the DiskOnChip 2000 to be bootable:
- a. Copy the operating system files into the DiskOnChip by using the standard DOS command (for example: sys d:).
- b. The DiskOnChip 2000 should be the only disk in the systems or would be configured as the first disk in the system (c:) using the DUPDATE utility.

DUPDATE D /S: DOC121.EXB /FIRST(set as c:)DUP-DATE C /S: DOC121.EXB(set as d:)

## C.1.2 Additional information and assistance

- 1. Visit M-Systems' website at www.m-sys.com where you can find Utilities Manuals, Data Sheets and Application Notes. In addition, you can find the latest DiskOnChip 2000 S/W utilities.
- 2. Contact your dealer for technical support if you need additional assistance, and have the following information ready:
  - Product name and serial number.
  - Description of your computer hardware (manufacturer, model, attached devices, etc.)
  - Description of your software (operating system, version, application software, etc.)
  - A complete description of the problem.
  - The exact wording of any error messages.

POS-761F User's Manual